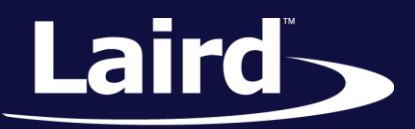

Smart Technology. Delivered.™

# User Guide Sentrius RG1xx

Version 2.0

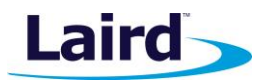

# **REVISION HISTORY**

| Version | Date        | Notes                                                                                                    | Approver       |
|---------|-------------|----------------------------------------------------------------------------------------------------|----------------|
| 1.0     | 20 July     | Initial Release                                                                                                    | Jonathan Kaye  |
| 1.1     | 3 Aug 2017  | Clarified web interface URL.<br>Identified separate mDNS address.                                                       | Shewan Yitayew |
| 1.2     | 29 Nov 2017 | Update info for compatibility with GA2 (93.7.2.x) firmware.<br>Add compliance information. Add IP67 Rated Version Specs | Jonathan Kaye  |
| 2.0     | 13 Dec 2017 | Changed rev # to 2.0 to match engineering release                                                                       | Jonathan Kaye  |

User Guide

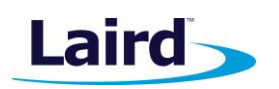

# CONTENTS

| 1  | About this Guide4 |                                                              |     |  |  |  |
|----|-------------------|--------------------------------------------------------------|-----|--|--|--|
| 2  | Introduction 4    |                                                              |     |  |  |  |
|    | 2.1               | Product Overview                                             | . 4 |  |  |  |
|    | 2.2               | Specification                                                | . 5 |  |  |  |
| 3  | Co                | onnecting the Hardware                                       | . 9 |  |  |  |
|    | 3.1               | Connect the Gateway                                          | . 9 |  |  |  |
| 4  | Lc                | og into the Gateway                                          | 10  |  |  |  |
| 5  | LA                | AN Connection Setup                                          | 13  |  |  |  |
|    | 5.1               | IPv4 Configuration                                           | 13  |  |  |  |
|    | 5.2               | IPv6 Configuration                                           | 13  |  |  |  |
|    | 5.3               | Advanced View                                                | 14  |  |  |  |
| 6  | W                 | /i-Fi Connection Setup                                       | 15  |  |  |  |
|    | 6.1               | Use Scan to Add a Profile                                    | 15  |  |  |  |
|    | 6.2               | Manually Adding a Profile                                    | 16  |  |  |  |
|    | 6.3               | Wi-Fi Advanced Page                                          | 17  |  |  |  |
| 7  | Lc                | oRa Connection Setup                                         | 18  |  |  |  |
|    | 7.1               | Using Presets                                                | 18  |  |  |  |
|    | 7.2               | Forwarder                                                    | 19  |  |  |  |
|    | 7.3               | Radios                                                       | 20  |  |  |  |
|    | 7.4               | Advanced Configuration                                       | 23  |  |  |  |
|    | 7.5               | Traffic                                                      | 24  |  |  |  |
| 8  | Μ                 | lanage the Gateway                                           | 25  |  |  |  |
|    | 8.1               | Changing Username and Password                               | 25  |  |  |  |
|    | 8.2               | Version Information                                          | 26  |  |  |  |
|    | 8.3               | Updating Gateway Firmware                                    | 26  |  |  |  |
|    | 8.4               | Save/Restore Settings                                        | 28  |  |  |  |
|    | 8.5               | Debug                                                        | 28  |  |  |  |
|    | 8.6               | Factory Reset                                                | 29  |  |  |  |
|    | 8.7               | Bluetooth                                                    | 29  |  |  |  |
|    | 8.8               | Additional information:                                      | 29  |  |  |  |
| 9  | IP                | 67 Rated Enclosure                                           | 30  |  |  |  |
|    | 9.1               | Specification                                                | 31  |  |  |  |
|    | 9.2               | LED Display Reference                                        | 32  |  |  |  |
|    | 9.3               | Cable Assemblies                                             | 33  |  |  |  |
|    | 9.4               | Mounting Hardware                                            | 35  |  |  |  |
| 1( | )                 | FCC and ISED Canada Regulatory Statements                    | 37  |  |  |  |
|    | 10.1              | Power Exposure Information                                   | 37  |  |  |  |
|    | 10.2              | OEM Responsibilities                                         | 37  |  |  |  |
| 11 | 11 CE Regulatory  |                                                              |     |  |  |  |
| 12 | 2                 | EU Declarations of Conformity (Update when ICC testing done) | 39  |  |  |  |

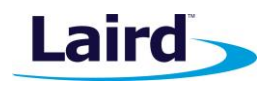

# 1 ABOUT THIS GUIDE

This document is the parent guide of the *RG1xx Quick Start Guide* and provides a comprehensive guide on how to configure the Sentrius RG186 and RG191 gateways to suit the intended application. It covers all the Sentrius RG1xx functionality, including Ethernet, Wi-Fi and LoRa configurations. It also provides instructions for setting up the gateway on a LoRa network server.

**Note:** Step-by-step instruction, screen shots, and pictures are based on the Sentrius RG191, but the same is applicable for the Sentrius RG186; differences are highlighted in the notes.

# **2** INTRODUCTION

# 2.1 Product Overview

Laird's Sentrius<sup>™</sup> RG1xx LoRa-Enabled Gateway is the ultimate in secure, scalable, robust LoRa solutions for end-to-end control of your private LoRaWAN network. Leveraging Laird's field-proven and reliable 50 Series *Wireless Bridge* certified module, it also offers enterprise dual-band Wi-Fi, BT v4.0 (BLE and Classic), and wired Ethernet for complete design freedom. Based on the Semtech SX1301/SX1257 chipset designs, it offers a LoRa range up to ten miles and pre-loaded LoRa Packet Forwarder software, perfect for highly scalable, flexible IoT networks. The Sentrius RG1xx Gateway works with Laird's Sentrius RM1xx Series LoRa+BLE certified modules for simple out-ofthe-box integration and is compatible with third-party cloud and LoRa partners, as well as any LoRaWAN-certified client devices.

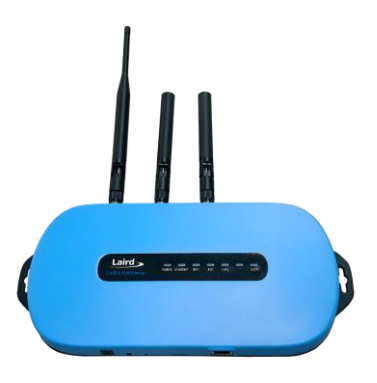

User Guide

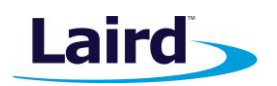

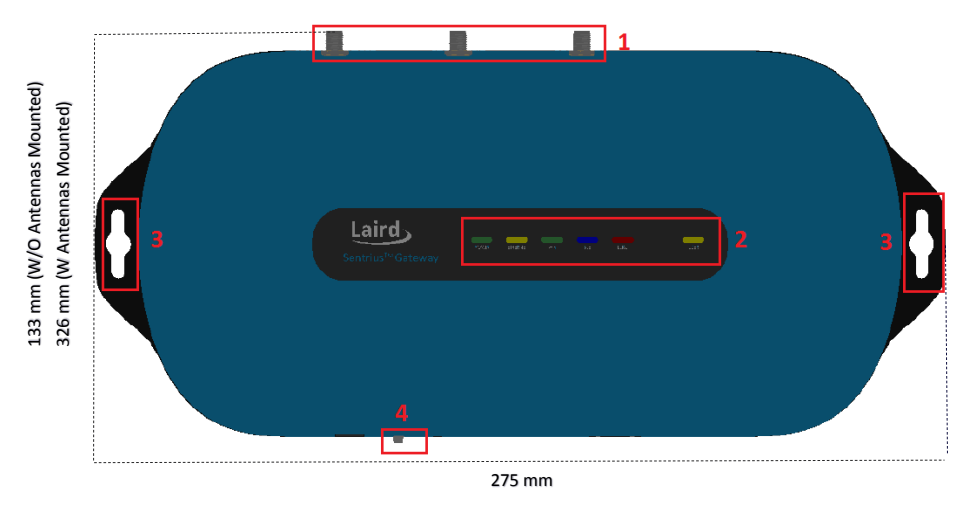

#### Figure 1: Top of the Sentrius™ RG1xx gateway

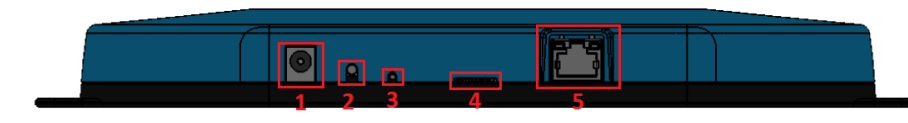

Figure 2: Side panel of the Sentrius™ RG1xx gateway

# DC power input User button

1. LoRa and Wi-Fi antennas

2. LEDs

Fixing holes
 User button

- 7. Reset button
- 8. SD card slot
- 9. Ethernet connector

# 2.2 Specification

| Category                 | Feature                                                                                                    | Specification                                                                                                    |  |
|--------------------------|----------------------------------------------------------------------------------------------------|----------------------------------------------------------------------------------------------------|--|
| Chipset                  | LoRa®                                                                                                    | Semtech SX1301/SX1257                                                                                                    |  |
|                          | Bluetooth®                                                                                                    | Cambridge Silicon Radio CSR8811 A08                                                                                                    |  |
|                          | Wi-Fi                                                                                                    | Qualcomm Atheros QCA6004                                                                                                    |  |
| Wireless Characteristics | Wi-Fi Spatial Streams                                                                                                    | 2x2 MIMO                                                                                                    |  |
|                          | Wi-Fi Frequencies                                                                                                    | 2.4 and 5 GHz operation                                                                                                    |  |
|                          | Conducted Maximum Transmit<br>Power<br>Note: Transmit power on each<br>channel varies according to<br>individual country regulations.<br>All values for lowest data rate is<br>nominal, +/-2 dBm.<br>Others are +/-2.5 dBm<br>Note:<br>HT40 – 40 MHz-wide channels<br>HT20 – 20 MHz-wide channels | 802.11a (UNII-1, UNII-2A, UNII-2C) or         CH 36 - CH140         6 Mbps       17 dBm         54 Mbps       14 dBm         802.11a (UNII-3) or CH 148 - CH 165         6 Mbps       15 dBm         54 Mbps       14 dBm         802.11a (UNII-3) or CH 148 - CH 165         6 Mbps       15 dBm         54 Mbps       14 dBm         802.11b       17 dBm         1 Mbps       17 dBm         11 Mbps       17 dBm         54 Mbps       14 dBm         802.11g       6 Mbps         6 Mbps       17 dBm         54 Mbps       14 dBm         802.11g       14 dBm         6 Mbps       17 dBm         54 Mbps       14 dBm |  |

#### Embedded Wireless Solutions Support Center: http://ews-support.lairdtech.com www.lairdtech.com/ramp

User Guide

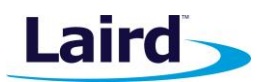

| Category                           | Feature                                                          | Specification                                                                                                    |  |
|------------------------------------|------------------------------------------------------------------|----------------------------------------------------------------------------------------------------|--|
|                                    |                                                                  | 802.11n (5 GHz) (UNII-1, UNII-2A, UNII-2C) or         CH 36 – CH140         6.5 Mbps (MCS0, HT20)       17 dBm         65 Mbps (MCS7, HT20)       13 dBm         (MCS0, HT40)       14 dBm         (MCS7, HT40)       11 dBm |  |
|                                    |                                                                  | 802.11n (5 GHz) (UNII-3) or CH 148 – CH 1656.5 Mbps (MCS0, HT20)15 dBm65 Mbps (MCS7, HT20)12 dBm(MCS0, HT40)14 dBm(MCS7, HT40)11 dBm                                                                                         |  |
|                                    |                                                                  | Bluetooth1 Mbps6 dBm2 Mbps6 dBm3 Mbps3 dBm                                                                                                    |  |
|                                    |                                                                  | Bluetooth Low Energy<br>1 Mbps 6 dBm                                                                                                    |  |
|                                    | Wi-Fi Radio<br>Conducted Typical Receiver<br>Sensitivity         | 802.11a           6 Mbps         -92 dBm           54 Mbps         -74 dBm (PER <= 10%)                                                                                                    |  |
|                                    | <b>Note:</b> All values nominal, ±3<br>dBm. Variant by channels. | 802.11b<br>1 Mbps   -94 dBm<br>11 Mbps   -87 dBm (PER <= 8%)                                                                                                    |  |
|                                    |                                                                  | 802.11g<br>6 Mbps   -91 dBm<br>54 Mbps   -74 dBm (PER <= 10%)                                                                                                    |  |
|                                    |                                                                  | 802.11n (2.4 GHz)<br>6.5 Mbps (MCS0) -91 dBm<br>65 Mbps (MCS7) -71 dBm                                                                                                    |  |
|                                    |                                                                  | 802.11n (5 GHz HT20)<br>6.5 Mbps (MCS0) -92 dBm<br>65 Mbps (MCS7) -71 dBm                                                                                                    |  |
|                                    |                                                                  | Bluetooth           1 Mbps         -83 dBm (1DH1)           2 Mbps         -75 dBm (3DH5)           3 Mbps         -86 dBm                                                                                                   |  |
|                                    |                                                                  | Bluetooth Low Energy<br>1 Mbps -86 dBm                                                                                                    |  |
| LoRa - Wireless<br>Characteristics | LoRa Frequencies                                                 | 863 – 870 MHz (EU) – RG186<br>902 – 928 MHz (US) – RG191                                                                                                    |  |
|                                    | LoRa Radio Conducted TX<br>Power (RG191)                         | 28 dBm (max entry in Radio TX Power Table)<br>0 dBm (min entry in Radio TX Power Table)                                                                                                    |  |
|                                    | LoRa Radio Conducted RX<br>Sensitivity (RG191)                   | -127 dBm<br>(Bandwidth = 125 kHz, Spreading Factor = 7)                                                                                                    |  |

User Guide

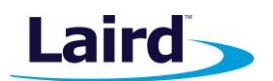

| Category      | Feature                                        | Specification                                                                                                    |
|---------------|------------------------------------------------|----------------------------------------------------------------------------------------------------|
|               | LoRa Radio Conducted TX<br>power (RG186)       | Supports TX power as per ETSI Frequency bands<br>25 dBm (max entry in Radio TX Power Table)<br>-3 dBm (min entry in Radio TX Power Table)                                                                                                    |
|               | LoRa Radio Conducted RX<br>Sensitivity (RG186) | -125 dBm (Bandwidth = 125 kHz,<br>Spreading Factor = 7)<br>-123 dBm (Bandwidth = 250 kHz,<br>Spreading Factor = 7)                                                                                                    |
| Interfaces    | Wired                                          | Ethernet - RJ45 Connector                                                                                                    |
|               | Wireless                                       | Wireless                                                                                                    |
| Power         | Supply Voltage                                 | 12V/1A                                                                                                    |
|               | Power Adapter                                  | External DC Power Supply (has 12V /2A rating) with regional plug adapter                                                                                                    |
| Security      | Wi-Fi                                          | Standards – WEP, WPA, WPA2<br>Encryption – WEP, TKIP, AES<br>EAP Types – EAP-FAST, EAP-TLS, EAP-TTLS, PEAP-<br>GTC, PEAP-MSCHAP, PEAP-MSCHAPv2, PEAP-TLS,<br>LEAP                                                                                  |
| Software      | Operating System                               | Embedded Linux, 4.x Kernel                                                                                                    |
|               | LoRa                                           | Packet Forwarder (default)<br>Support for The Things Network, Stream<br>Communications, Loriot                                                                                                    |
|               | Configuration                                  | Web-based interface via Ethernet/Wi-Fi                                                                                                    |
| Physical      | Dimensions                                     | 133 x 275 x 30 mm (enclosure only)                                                                                                    |
| Environmental | Operating Temperature                          | -30° to +70°C<br><b>Note:</b> The RG1xx gateway operating temperature<br>range is limited to -30° to +70°C due to the<br>supplied external power supply. The RG1xx<br>gateway without the external power supply<br>is certified for -40° to +85°C. |
| Regulatory    | Approvals (RG186)                              | CE<br>Health and Safety – IEC 60950-1 V2.0<br>Radio – EN300 220-1 V3.1.1 (2017-02); EN300-220-<br>2 V3.1.1 (2017-02)<br>EMC – EN301 489-1 V2.2.0 (2017-03); EN301 489-3<br>V2.1.1 (2017-03)                                                        |
|               | Approvals (RG191)                              | FCC – Contains FCC ID: SQG-WB50NBT<br>IC – Contains IC ID: 3147A-WB50NBT<br>FCC – Contains FCC ID: SQG-1001<br>IC – Contains IC ID: 31347A-1001                                                                                                    |
| Wi-Fi Antenna | Model                                          | Laird MAF94051                                                                                                    |
|               | Туре                                           | Dipole                                                                                                    |

Embedded Wireless Solutions Support Center: http://ews-support.lairdtech.com www.lairdtech.com/ramp

User Guide

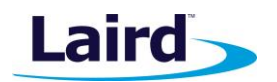

| Category     | Feature      | Specification                                                                                      |  |
|--------------|--------------|----------------------------------------------------------------------------------------------------|--|
|              | Connector    | RP-SMA                                                                                             |  |
|              | Antenna Gain | 2.1 dBi (2.4-2.5 GHz), 2.4 dBi (4.9 GHz) 2.6 dBi (5.25<br>GHz), 3.4 dBi (5.875 GHz)                |  |
| LoRa Antenna | Model        | Laird 001-0028 (863-870 MHz) used with RG186<br>Laird 001-0002 (902-928 MHz) used with RG191       |  |
|              | Туре         | Dipole                                                                                             |  |
|              | Connector    | RP-SMA                                                                                             |  |
|              | Antenna Gain | 2.0 dBi (863-870 MHz) used with RG186<br>2.0 dBi (902-928 MHz) used with RG191                     |  |
| Accessories  | Included     | 1 x 868 MHz antenna (with RG186) or 1 x 915 MHz<br>antenna (with RG191),<br>2 x 2 4/5 GHz antennas |  |
|              |              | 1 x External DC power adapter                                                                      |  |
| Enclosure    | Standard     | Molded plastic housing                                                                             |  |
| Warranty     |              | One-year warranty                                                                                  |  |

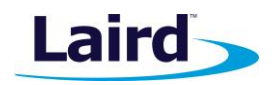

# **3** CONNECTING THE HARDWARE

## 3.1 Connect the Gateway

To use the gateway, you must power up the gateway and access the web interface via the Ethernet port. To do this, follow these steps:

- 1. Follow the label on the box and connect the three antennas. Refer to *Antenna Configuration* for additional information.
- 2. Connect the power supply (see #2 in Figure 3).
- 3. Connect the gateway to your router (#3 in Figure 3) using the Ethernet cable (#1 in Figure 3). Alternatively use the Wi-Fi Quick Config mechanism. Refer to *Wi-Fi Quick Config* for additional information.

Your gateway is now connected and ready.

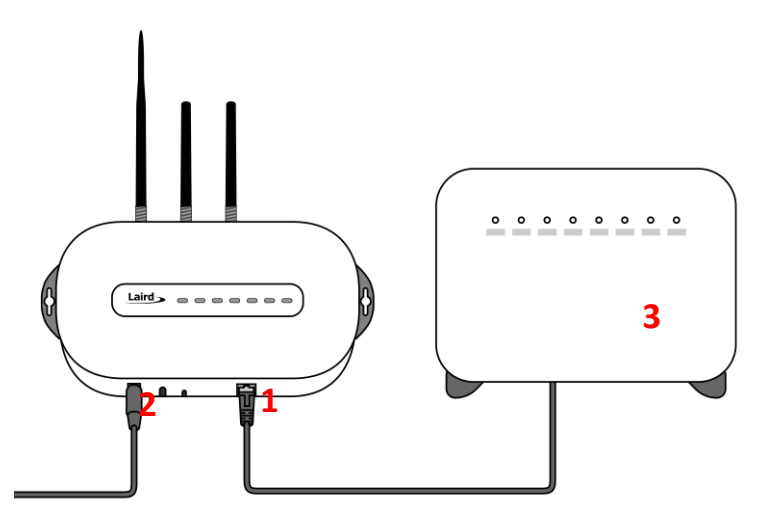

Figure 3: Connecting the gateway

#### 3.1.1 Antenna Configuration

To configure the antenna properly, do the following:

- 1. Attach the two shorter antennas to the 2.4/5.5 GHz (Wi-Fi) ports.
- 2. Attach the third and longer antenna to the 868 MHz/900 MHz (LoRa) port.

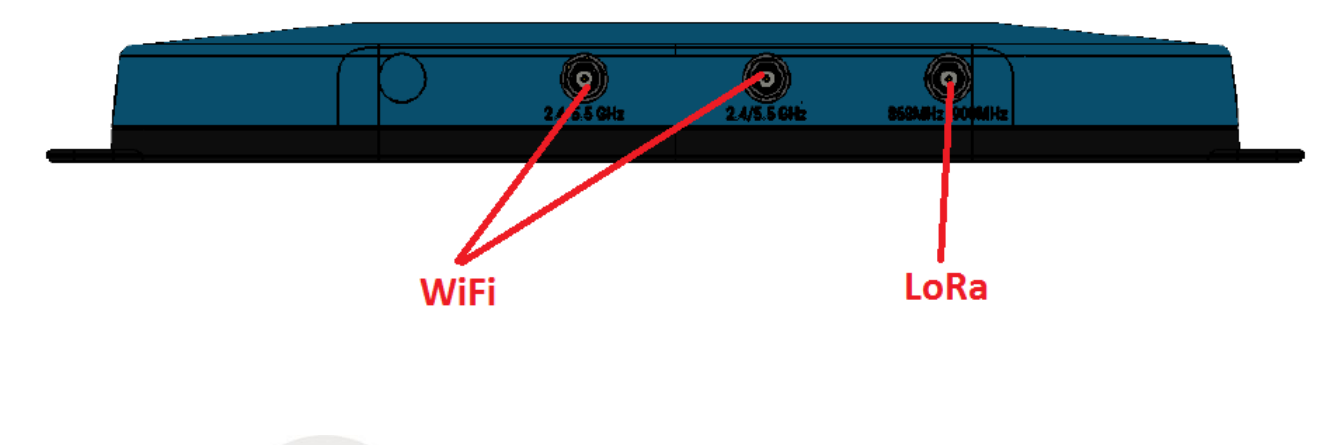

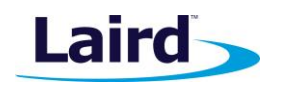

## 3.1.2 Wi-Fi Quick Configuration

The gateway includes a mode to allow you to configure without ethernet access, in the case that you wish to join a wireless network.

Apply power to the gateway and allow to start, then perform the following:

- 1. Depress and hold the user button (see #2 in Figure 2) for seven seconds.
- 2. From a wirelessly enabled device perform a scan.
- 3. Connect to the access point rg1xx29378B, where "29378B" are the last six digits of the Ethernet MAC address found on the label on the bottom of the gateway (Figure 4). The network is secured with WPA2 with a password that is the same as the SSID. We recommend that you change the default password for security reasons. The password can be changed on the Wi-Fi > Advanced web page.

Upon logout or client disassociation, Wi-Fi Quick Config shuts down and normal operation resumes.

# 4 LOG INTO THE GATEWAY

To log into the gateway web interface, follow these steps:

1. Determine the last three bytes of your gateway's Ethernet MAC address. This can be found on the label on the bottom of the gateway; the last three bytes are highlighted (Figure 4).

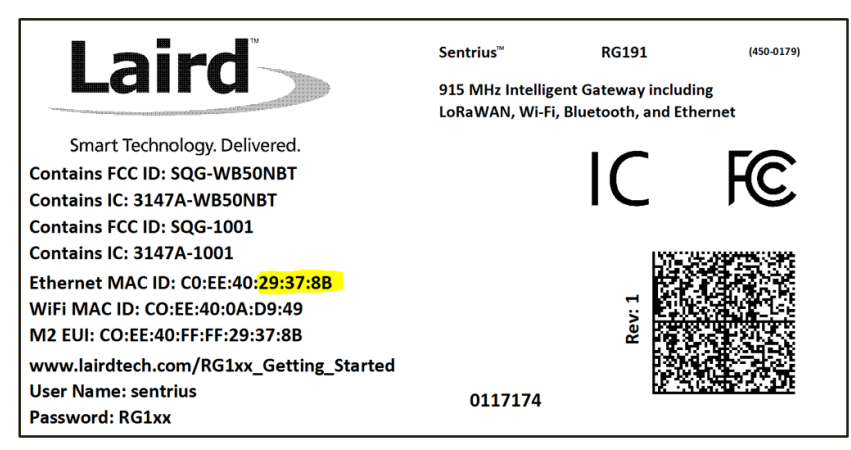

Figure 4: Bottom label – last three bytes of the Ethernet MAC address highlighted

- Enter the URL into the web browser to access the web interface. For example, for the gateway used in this guide, the URL is https://rg1xx29378B.local., where "29378B" are the last six digits of the Ethernet MAC address. In Wi-Fi quick config mode, the gateway can also be accessed via the IP address at https://192.168.1.1
- 3. Accept the self-signed security certificate in the browser.
- 4. Click Advanced (Figure 5).

User Guide

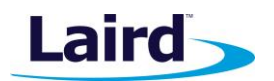

| Privacy error X                          |                                                                                           |
|------------------------------------------|-------------------------------------------------------------------------------------------|
| ← → C ▲ Not secure   bttps://10.16.130.9 |                                                                                           |
|                                          |                                                                                           |
|                                          |                                                                                           |
|                                          |                                                                                           |
|                                          | 0                                                                                         |
|                                          | ×                                                                                         |
|                                          |                                                                                           |
|                                          | Your connection is not private                                                            |
|                                          | four connection is not private                                                            |
|                                          | Attackers might be trying to steal your information from <b>10.16.130.9</b> (for example, |
|                                          | passwords, messages, or credit cards). NET::ERR_CERT_AUTHORITY_INVALID                    |
|                                          |                                                                                           |
|                                          | ADVANCED Back to safety                                                                   |
|                                          |                                                                                           |

Figure 5: Web interface – first screen

1. Click **Proceed** (Figure 6).

| Privacy error X                          |                                                                                                    |
|------------------------------------------|----------------------------------------------------------------------------------------------------|
| ← → C ▲ Not secure   https://10.16.130.9 |                                                                                                    |
|                                          |                                                                                                    |
|                                          |                                                                                                    |
|                                          |                                                                                                    |
|                                          | Your connection is not private                                                                                                    |
|                                          | Attackers might be trying to steal your information from <b>10.16.130.9</b> (for example, passwords, messages, or credit cards). NE1:ERR_CERT_AUTHORITY_INVAUD                                                                                           |
|                                          | HIDE ADVANCED Back to safety                                                                                                    |
|                                          | This server could not prove that it is <b>10.16.130.9</b> ; its security certificate is not trusted by<br>your computer's operating system. This may be caused by a misconfiguration or an<br>attacker intercepting your connection. <u>Learn more</u> . |
|                                          | Proceed to 1016 (20.9 Juniale)                                                                                                    |

Figure 6: Web interface - second screen

2. Log on using the following default credentials:

Username: sentrius Password: RG1xx

| Laird | Dashboard LAN | WI-FI LoRa Settings |  |
|-------|---------------|---------------------|--|
|       |               | Login               |  |
|       |               | Username            |  |
|       |               |                     |  |
|       |               | Password            |  |
|       |               |                     |  |
|       |               | Login               |  |
|       |               |                     |  |

Figure 7: Gateway interface login screen

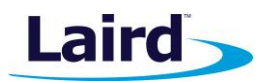

After logging in, the program warns you to change the default credentials for security reasons (Figure 8).

| Laird           | Dashboard LAN                  | Wi-Fi LoRa Settings             |              |                    | Logou |
|-----------------|--------------------------------|---------------------------------|--------------|--------------------|-------|
|                 |                                |                                 |              |                    |       |
|                 | System                         |                                 | LoRa         |                    |       |
|                 | Model Number                   | RG1xx                           | Disconnected | •                  |       |
|                 | Firmware Version               | Laird Linux wb45n-laird-3.5.4.1 | Region Code  | US                 |       |
|                 |                                | Firmware update available       | Gateway Mode | semtech            |       |
|                 |                                |                                 | Gateway EUI  | AwesomeSauce       |       |
|                 |                                |                                 | LoRa Server  | 123.156.189.1: 457 |       |
|                 |                                |                                 |              |                    |       |
|                 | Wi-Fi                          |                                 | LAN          |                    |       |
|                 | Connected                      | •                               | Connected    | •                  |       |
|                 | IP Address                     | 192.168.1.27                    | IP Address   | 10.16.122.12       |       |
|                 | MAC Address                    | 0025CA090807                    | IPv4 Enabled | true               |       |
|                 | SSID                           | BestWiFi                        | MAC Address  | AA:BB:CC:DD:EE:FF  |       |
|                 | Signal Strength                | -50                             |              |                    |       |
|                 |                                |                                 |              |                    |       |
|                 |                                |                                 |              |                    |       |
|                 |                                |                                 |              |                    |       |
|                 |                                |                                 |              |                    |       |
| You should char | nge your password! Click to c  | hange password                  |              |                    | ×     |
| Auto Upda       | te Logs   filter string (Regl: | x)                              |              |                    |       |

Figure 8: Change the default credentials

Only one login session is allowed at a time. If there is another active session active, the program warns you before allowing you to take over the session (Figure 9).

| Login                                                                           |  |
|---------------------------------------------------------------------------------|--|
| Username                                                                        |  |
| sentrius                                                                        |  |
| Password                                                                        |  |
|                                                                                 |  |
| A login session is already active. Are you sure you want to take over? Continue |  |
|                                                                                 |  |
|                                                                                 |  |
|                                                                                 |  |
|                                                                                 |  |
|                                                                                 |  |

Figure 9: Active session warning

3. Click **Continue** to log in.

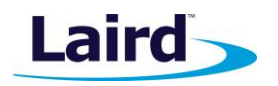

# 5 LAN CONNECTION SETUP

The LAN menu allows selections for configuration and status of the IPv4/IPv6 wired network. The current status of the IPv4 network is also displayed. To access this section, click LAN in the page menu.

# 5.1 IPv4 Configuration

The first page for configuring the Ethernet LAN connection is the IPv4 Configuration page. There are two basic modes of operation – DHCP and Static. These are selected in the IP Address Acquisition Method drop-down box (Figure 10). The gateway factory default setting is DHCP.

| Laird Dashboard LAN WI-FI LORA Settin | gs                            | Logout              |
|---------------------------------------|-------------------------------|---------------------|
| IPv4 Configuration                    | Wired LAN Configuration IPv4  |                     |
| IPv6 Configuration                    | IP Address Acquisition Method |                     |
| Advanced                              | static                        |                     |
| Wired LAN Connected: true             | Device IP Address             | External Gateway IP |
| IP Address: 10.16.122.12              | 10.16.122.12                  | 10.16.120.1         |
| IP Address Method _ dbsp              | Broadcast IP                  | Device Subnet Mask  |
| ir Address metriod ditcp              | 10.16.123.255                 | 255.255.254.0       |
|                                       |                               |                     |
|                                       | DNS Servers                   |                     |
|                                       | DNS Server 1 IP               |                     |
|                                       | 10.16.5.160 Remove            |                     |
|                                       | DNS Server 2 IP               |                     |
|                                       | 8.8.8.8 Remove                |                     |
|                                       |                               |                     |
|                                       | Save Configuration            |                     |
|                                       |                               |                     |
|                                       |                               |                     |

Figure 10: IPv4 Configuration page

- DHCP When in DHCP mode, all settings are provided by the DHCP server. All configuration settings (except IP Address Acquisition Method) are greyed out. IP values provided by DHCP are displayed but cannot be changed.
- Static When the IP Address Acquisition Method is set to static, all IP settings are fixed and saved in the device. The external Gateway IP address is optional and may be left blank. DNS Server IP addresses are also optional. Zero, one, or two DNS servers may be specified.

# 5.2 IPv6 Configuration

Select the IPv6 configuration by clicking the IPv6 menu item in the side menu of the LAN view (Figure 10). The IPv6 configuration settings are shown below.

There are two fully-supported modes for IPv6 addressing:

- DHCP In DHCP mode, all settings are provided through communication with an IPv6 server on the network.
- Auto In auto mode, you have the option of selecting the auto DHCP method (either stateless or SLAAC). As of June 2017, IPv6 static mode is only partially supported. Please see the software release notes for current information.

User Guide

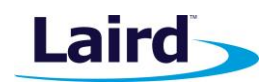

| Laird Dashboard LAN WI-FI LoRa Set | tings                         |                     | Logout |
|------------------------------------|-------------------------------|---------------------|--------|
| IPv4 Configuration                 | Wired LAN Configuration IPv6  |                     |        |
| IPv6 Configuration                 | IP Address Acquisition Method | Auto DHCP Method    |        |
| Advanced                           | auto                          | • stateless         | ٣      |
|                                    | Device IP Address             | External Gateway IP |        |
| Wired LAN Connected: True          | fe80::c2ee:40ff.fe29:3584     | fda8::0005          |        |
| IP Address: 10.16.122.12           | Device Subnet Mask            |                     |        |
| IP Address Method dhcp             | 64                            |                     |        |
|                                    |                               |                     |        |
|                                    |                               |                     |        |
|                                    | DNS Servers                   |                     |        |
|                                    | Add DNS Server                |                     |        |
|                                    |                               |                     |        |
|                                    |                               | •                   |        |
|                                    | Save Configuration            |                     |        |

Figure 11: IPv6 Configuration page

## 5.3 Advanced View

Select the advanced view by clicking the Advanced menu item in the LAN sidebar (Figure 12). The Advanced view shows all network information provided by the Wi-Fi module in the gateway. Depending on the settings of the network and the gateway, not all settings may apply to the current mode of operation. This view is intended to support advanced users in troubleshooting their network.

| Laird Dashboard LAN                      | Ni-Fi LoRa Settings   | Loge                                           | out |
|------------------------------------------|-----------------------|------------------------------------------------|-----|
| IPv4 Configuration<br>IPv6 Configuration | Wired LAN Status IPv4 |                                                |     |
| Advanced                                 | IP Addres             | ss Method dhcp                                 |     |
|                                          | IP                    | P Address 10.16.122.12                         |     |
| Wired LAN Connected: true                | IPv4                  | 4 Enabled true                                 |     |
| IP Address: 10.16.122.12                 |                       | Netmask 255.255.254.0                          |     |
| IP Address Method dhcp                   | Ext G                 | Sateway IP 10.16.120.1                         |     |
|                                          | Bro                   | padcast IP 10.16.123.255                       |     |
|                                          | Client MAC            | C Address AA:BB:CC:DD:EE:FF                    |     |
|                                          |                       | DNS1IP 10.16.5.160                             |     |
|                                          |                       | DNS 2 IP 8.8.8.8                               |     |
|                                          |                       |                                                |     |
|                                          | Wired LAN Status IPv6 |                                                |     |
|                                          | IP Addres             | ss Method static                               |     |
|                                          |                       | IP 1 fe80::c2ee:40ff:fe29:3643/64 Scope:Link   |     |
|                                          |                       | IP 2 fe80::c2ee:40ff.fe29:3584/64 Scope:Global |     |
|                                          | IPv6                  | 6 Enabled true                                 |     |
|                                          | Auto DHCI             | CP Method stateless                            |     |
|                                          | Ext G                 | Sateway IP fda8::0005                          |     |
| ✓ ▲ Auto Update Logs filter string (F    | )                     |                                                |     |

Figure 12: Advanced view

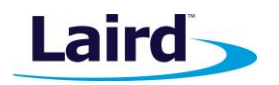

# 6 WI-FI CONNECTION SETUP

By default, the gateway's Wi-Fi radio is not configured to connect to a Wi-Fi network. The user must access the web interface on the gateway via the Ethernet interface to setup the Wi-Fi connection.

To setup a Wi-Fi connection, click the **Wi-Fi** tab in the main menu (Figure 13).

| Laird                        | Dashboard I  | LAN Wi-Fi | LoRa Settings Logout    |  |
|------------------------------|--------------|-----------|-------------------------|--|
| Scan<br>Profiles<br>Advanced |              |           | Access Point Scan  Scan |  |
| Status                       | Connected    |           |                         |  |
| SSID                         | BestWiFi     |           |                         |  |
| Channel                      | 6            |           |                         |  |
| Bit Rate                     | 54 Mbps      |           |                         |  |
| Client IP                    | 192.168.1.27 |           |                         |  |
| RSS: -00 at                  |              |           |                         |  |

Figure 13: Wi-Fi connection setup

In the sidebar on the left, you can navigate to various Wi-Fi pages and see the status of the Wi-Fi interface. There is also a button to enable/disable the Wi-Fi radio.

# 6.1 Use Scan to Add a Profile

To use the scan function to add a profile, follow these steps:

1. **Connect to a Wi-Fi network** – click **Scan** to scan for nearby Wi-Fi networks. Scanning continues until you click **Stop** or click on one of the listed scan results (Figure 14).

| Laird         | Dashboard LAN Wi-Fi | LoRa Settings     |                   |         |      | Logou                  |
|---------------|---------------------|-------------------|-------------------|---------|------|------------------------|
| Scan          |                     | Access Point Scan |                   |         |      |                        |
| Profiles      |                     | Ch                | Sca               | nning C |      |                        |
| Advanced      |                     | Stop              |                   |         |      |                        |
|               |                     | SSID              | BSSID             | Channel | RSSI | Security               |
| Status        | Connected           |                   |                   |         |      |                        |
| SSID          | BestWiFi            | CATS_CATS_CATSSS  | CA:10:39:39:29:CA | 6       | -22  | WPA_PSK                |
| Channel       | 6                   | * Ezurio WPA      |                   |         |      |                        |
| Bit Rate      | 54 Mbps             | Ezurio WPA        | 90:72:40:17:26:28 | 11      | -52  | WPA2_PSK,WPA2_PSK_TKIF |
| ID Address    | 402.409.4.27        | Ezurio WPA        | 90:72:40:17:26:29 | 36      | -66  | WPA2_PSK,WPA2_PSK_TKIF |
| IP Address    | 192.100.1.27        | ≚ ssid1           |                   |         |      |                        |
| RSSI: -50 dBm |                     | ssid1             | 11:22:33:33:22:11 | 1       | -54  | WPA2_PSK               |
|               |                     | ssid1             | 11:22:33:33:22:12 | 1       | -58  | WPA2_PSK               |
| Disable Wi-Fi |                     | Ben's Mobile      | 11:22:33:33:22:11 | 3       | -71  | WPA2_PSK               |
|               |                     | ssid2             | 19:29:39:39:29:19 | 6       | -73  | WPA2_AES               |
|               |                     | 7 Results(s)      |                   |         |      |                        |

Figure 14: Scan function

User Guide

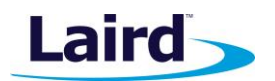

- 2. Click on the applicable scan result.
- 3. In the Wi-Fi profile window, enter the appropriate credential information for your chosen Wi-Fi network (Figure 15).

| Laird Dashboard LAN Wi- | Fi LoRa Settings                                 | Logout                         |
|-------------------------|--------------------------------------------------|--------------------------------|
| 0                       | Wi-Fi Profile: ssid1                             | ×                              |
| Scan                    | Ac Profile Name                                  |                                |
| Advanced                | ssid1                                            |                                |
|                         | SSID                                             | - Annular                      |
| Status Connected        | ssid1                                            | VDA PSK                        |
| SSID BestWiFi           | Security                                         | VPA_PSK WPA2 PSK TKIPWPA PSK   |
| Channel 6               | WPA2_PSK                                         | VPA2_PSK                       |
| Bit Rate 54 Mbps        | Ezu                                              | VPA2_PSK,WPA2_PSK_TKIP,WPA_PSK |
| Client IP 192.168.1.27  | SSIC                                             | VPA2_AES                       |
| RSSI: 450 dBm           | PSK required, needs to be at least 8 characters. | VPA2_AES,CCKM_AES              |
| Dicable Will Ei         | Connect                                          |                                |
|                         | Connect                                          |                                |
|                         |                                                  | _                              |
|                         |                                                  |                                |
|                         |                                                  |                                |
|                         |                                                  |                                |
|                         |                                                  |                                |
|                         |                                                  |                                |
|                         |                                                  |                                |
|                         |                                                  |                                |

Figure 15: Wi-Fi profile window

# 6.2 Manually Adding a Profile

To add a Wi-Fi network profile manually, follow these steps:

1. Click the LAN button in the main menu, then click the **Profiles** button in the left menu. This page is useful for adding a hidden Wi-Fi network that is not broadcasting its SSID (Figure 16).

| an                     | Wi-Fi Profiles | - Profi   |
|------------------------|----------------|-----------|
| files                  |                |           |
| ranced                 | BestWiFi 🖍     | Activated |
| Status Connected       | FreeWlan 🖍     | Activate  |
| SSID BestWIFI          | Virus666 🖍     | Activate  |
| Channel 6              |                |           |
| Bit Rate 54 Mbps       |                |           |
| Client IP 192.168.1.27 |                |           |
| RSSI: -50 dBm          |                |           |
|                        |                |           |
| Disable Wi-Fi          |                |           |
|                        |                |           |
|                        |                |           |
|                        |                |           |

Figure 16: Wi-Fi profiles page

The profile page shows all Wi-Fi profiles that are saved in the gateway. You can add, activate, or delete the profiles shown on this page.

User Guide

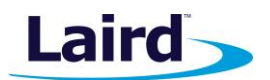

2. Click + Profile to display the Wi-Fi profile dialog (Figure 17).

| Laird Dashboard LAN Wi-                                 | LoRa Settings                      | Logout                   |
|---------------------------------------------------------|------------------------------------|--------------------------|
| Ican<br>Profiles<br>Advanced                            | WI-FI Profile Name NewProfile SSID | Activated                |
| Status Connected<br>SSID BestWFI                        | Security<br>WPA2_PSik              | Activate 0<br>Activate 0 |
| Channel 6<br>Bit Rate 54 Mbps<br>Client IP 192.168.1.27 | PSK                                |                          |
| nissiso adm<br>Disable Wi-Fi                            | Add Cancel                         |                          |

Figure 17: Wi-Fi profile dialog

- 3. Enter the appropriate information for the new profile.
- 4. Click Add.

# 6.3 Wi-Fi Advanced Page

The Wi-Fi advanced page shows more detailed information about the Wi-Fi radio status and allows the user to configure the Quick Config AP mode password (Figure 18).

| Laird           | Dashboard LAN V           | Vi-Fi LoRa Settings                        |              |               | Logout  |
|-----------------|---------------------------|--------------------------------------------|--------------|---------------|---------|
| Scan            |                           | Wi-Fi Status Details                       |              |               |         |
| Profiles        |                           | Status                                     | ASSOCIATED   | Channel       | 6       |
| Advanced        |                           | Profile Name                               | BestWiFi     | RSSI          | -50 dBm |
| <b>6</b> • •    | 0                         | Client MAC                                 | 0025CA090807 | Bit Rate      | 54 Mbps |
| Status          | Connected                 | Client IP                                  | 192.168.1.27 | TX Power      | 14 mW   |
| Changel         | C                         | SSID                                       | BestWiFi     | DTIM          | 1       |
| Bit Pate        | 54 Mbps                   | AP MAC                                     | 0025CA998877 | Beacon Period | 100 ms  |
| IP Address      | 192 168 1 27              |                                            |              | Radio Mode    | ABGN    |
| RSSI: -50 dBm   | 132.100.1.27              |                                            |              |               |         |
| Disable Wi-Fi   |                           | Wi-Fi Global Settings<br>Regulatory Domain | FCC          |               |         |
|                 |                           | Wi-Fi Quick Config Se                      | ttings       |               |         |
|                 |                           | Current SoftAP pass                        | word         |               |         |
|                 |                           | New SoftAP passwor                         | d            |               |         |
|                 |                           | Retype new passwor                         | d            |               |         |
| ✓ ▲ Auto Update | Logs filter string (RegEx | )                                          |              |               |         |

Figure 18: Wi-Fi Advanced page

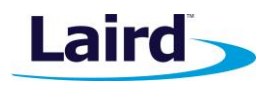

# 7 LORA CONNECTION SETUP

The side panel for the LoRa Gateway allows selections for configuration and status of the LoRa network card. The status of the LoRa Network is also displayed (Figure 19).

Note: The LoRa Region Code is displayed here. Be sure that the gateway you are operating matches the region in which you are operating it.

|                   | shboard LAN  | Wi-Fi | LoRa  | Settings            |
|-------------------|--------------|-------|-------|---------------------|
| Presets           |              |       | selec | ct preset           |
| Forwarder         |              |       | n     | o preset selected v |
| Radios            |              |       |       |                     |
| Advanced          |              |       |       | Apply               |
| Traffic           |              |       |       |                     |
|                   |              |       |       |                     |
| Gateway Connected | true         |       |       |                     |
| Gateway EUI       | AwesomeSauce |       |       |                     |
| Region Code       | US           |       |       |                     |
|                   |              |       |       |                     |

Figure 19: LoRa connection setup page

The Gateway ID (also known as the gateway EUI), is used to uniquely identify the RG1xx gateway. It is required when registering the gateway on a LoRa network server. The gateway EUI is also printed on the bottom label of the gateway, with the label *M2 EUI*.

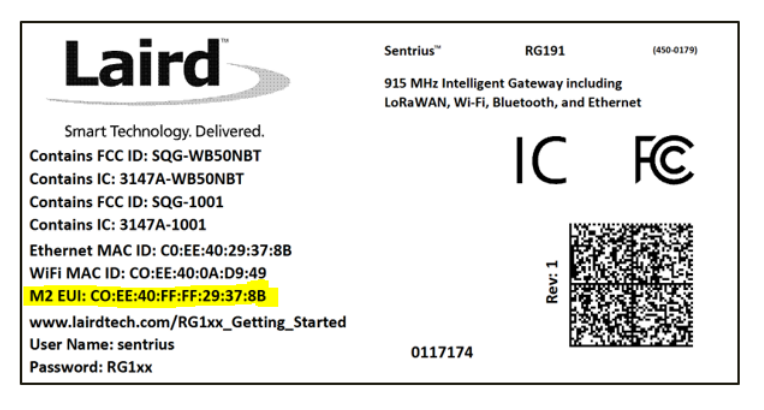

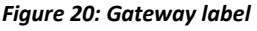

# 7.1 Using Presets

The Sentrius RG1xx contains multiple preset configurations for connecting to a third-party server or as the basis for a private network. These presets configure the forwarder and the channel plan.

To apply a preset configuration, follow these steps:

- 1. Click the **LoRa** tab in the main menu. The default page of the LoRa menu is the **Presets** page (also accessible in the left side menu of the LoRa pages).
- 2. Select the preset from the drop down. Information about this preset is displayed in a panel to the right (Figure 21).
- 3. Click **Apply** to apply the preset configuration. After a few moments, a green confirmation appears on the bottom of the page.

Embedded Wireless Solutions Support Center: http://ews-support.lairdtech.com www.lairdtech.com/ramp

User Guide

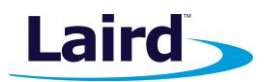

**Note:** After applying a preset, further changes can be made on the other screens. Some presets (such as Loriot) use a custom forwarder and may not be modified.

| Laird Dashboard LAN Wi-  | Fi LoRa Settings                                        | Logout                                                |
|--------------------------|---------------------------------------------------------|-------------------------------------------------------|
| Presets                  | select preset                                           |                                                       |
| Forwarder                | The Things Network Legacy - US                          |                                                       |
| Radios                   | You may lose your LoRa settings when applying a preset! |                                                       |
| Advanced                 |                                                         |                                                       |
| Traffic                  |                                                         | THE THINGS                                            |
|                          | Apply                                                   | NETWORK                                               |
| Gateway Connected false  |                                                         |                                                       |
| Gateway EUI AwesomeSauce |                                                         | https://www.thethingsnetwork.org/                     |
| Region Code US           |                                                         | Forwarder:                                            |
| Mode semtech             |                                                         | semtech                                               |
|                          |                                                         | Preset Server Address:<br>router.us.thethings.network |
|                          |                                                         | Preset Upstream / Downstream Ports:<br>1700 / 1700    |

Figure 21: Selecting a preset configuration

# 7.2 Forwarder

Click **Forwarder** in the left-hand menu of the LoRa pages to access the Forwarder settings.

#### 7.2.1 Mode

The forwarder page allows configuration of the packet forwarder. The mode allows the user to change to different packet forwarders.

# 7.2.2 Configuration

The configuration changes based on what packet forwarder is used.

| Laird Dashboard LAN V        | VI-FI LoRa Settings         |         |           | Logout |
|------------------------------|-----------------------------|---------|-----------|--------|
| Presets                      | Mode                        |         |           |        |
| Forwarder                    | Semtech Forwarder           | ¥       |           |        |
| Radios                       |                             |         |           |        |
| Advanced                     | Network Server Address      | Port Up | Port Down |        |
| Traffic                      | router.us.thethings.network | 1700    | 1700      |        |
|                              | Update                      |         |           |        |
| Gateway Connected true       |                             |         |           |        |
| Gateway EUI C0EE40FFFF2935F2 |                             |         |           |        |
| Region Code US               |                             |         |           |        |
| Mode semtech                 |                             |         |           |        |

Figure 22: Semtech packet forwarder configuration

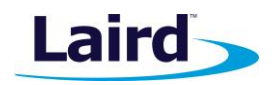

# 7.3 Radios

The radio page provides configuration of the radios and channels. The LoRa card has two radios (Radio 0 and Radio 1). This interface allows advanced users to change radio and channel assignments within the allowed range per the gateway region. Depending on the forwarder being used, the radio configuration may not be available.

## 7.3.1 Channel Plan Graphic

At the top of the Radios page is a graphic representation of the full bandwidth range, channels, and radios. This graphic is different for gateways operating in US mode and EU mode.

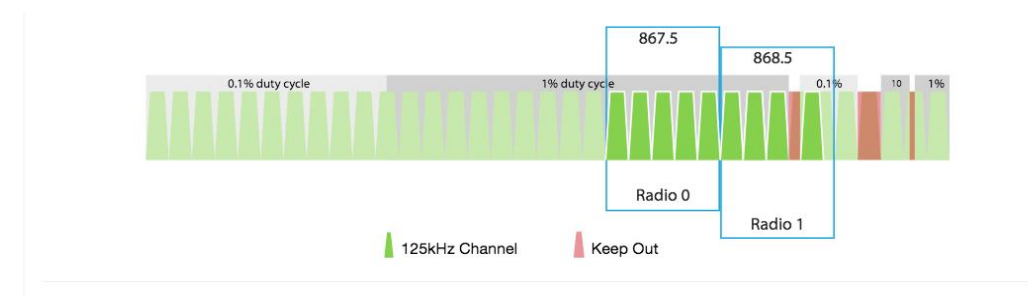

# 7.3.2 Radio Center Frequencies

Each radio is assigned a center frequency. Channels are then assigned to each radio and given an offset from the center (Figure 23).

| Laird Dashboard LAN           | II-FI LoRa Settings Logout                         |
|-------------------------------|----------------------------------------------------|
| Presets<br>Forwarder          | 9043<br>905                                        |
| Radios<br>Advanced<br>Traffic | Radio 0<br>Radio 1<br>1254Hz Channel 500Hz Channel |
| Gateway Connected true        | Radio 0 Center Frequency Radio 1 Center Frequency  |
| Gateway EUI C0EE40FFFF2935F2  | - + 904.3 MHz - + 905 MHz                          |
| Region Code US                |                                                    |
| Mode semtech                  |                                                    |

Figure 23: Channel assignments

# 7.3.3 Channels

Channels are enabled and assigned to either radio. Each radio can have up to five channels assigned to it.

The channel's frequency is an offset of its radio's center frequency. For most channels with a 125-kHz bandwidth, the offset can be -0.4 to +0.4 MHz.

Lora STD and FSK channels have configurable bandwidth. For these channels, when operating in 250-kHz or 500-kHz bandwidth, the offset can be -0.3 to +0.3 MHz.

User Guide

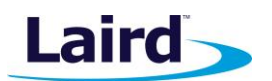

Each channel should be placed at least 200 kHz from any other channel, otherwise the channel's bandwidth overlaps. While this configuration still functions, there is wasted bandwidth. The interface displays a warning and marks each channel in red if they overlap (Figure 25). Channel configuration is shown in Figure 24.

|                                |         | Channels      |
|--------------------------------|---------|---------------|
| Enable Channel                 | Radio   | Frequency     |
| Multi SF 0                     | Radio 0 | - + 911.9 MHz |
| Multi SF 1                     | Radio 0 | - + 912.1 MHz |
| 🗹 Multi SF 2                   | Radio 0 | - + 912.3 MHz |
| Multi SF 3                     | Radio 0 | - + 912.5 MHz |
| <ul> <li>Multi SF 4</li> </ul> | Radio 1 | - + 912.6 MHz |

Figure 24: Channels window

| Laird Dashboard LAN We                                                   | Fi LoRa Settings            |                       |                          | Logout |
|--------------------------------------------------------------------------|-----------------------------|-----------------------|--------------------------|--------|
| Presets<br>Forwarder<br>Radico<br>Advanced<br>Traffic                    | 9043 905<br>Radio 0<br>Radi | 0.1<br>125/Hz Channel | 10044 Curve              | lu     |
| Cateway Connected true<br>Gateway EUI COEE40FFFF2935F2<br>Region Code US | Radio 0 Center Frequency    | MH                    | Radio 1 Center Frequency | MHz    |
|                                                                          | Enable Channel              | Radio                 | Channels<br>Frequency    |        |
|                                                                          | ✓ Multi SF 0                | Radio 0               | • • • 903.9 MHz          | θ      |
|                                                                          | Multi SF 1                  | Radio 0               | • - + 904 MHz            | 0      |

Figure 25: Overlapping channels

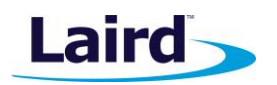

User Guide

# 7.3.4 LoRa Radio Card (US)

Gateways that operate in the US region should have a 500-kHz channel. In Figure 26, the allowed placement of these channels displays larger and blue.

If a 500-kHz channel is not configured, the interface displays a warning.

| Laird                | Dashboard LAN WI-FI | LoRa Settings                                                                                                    |                                                                                              |           |            |                                       |         | Logout |
|----------------------|---------------------|----------------------------------------------------------------------------------------------------|----------------------------------------------------------------------------------------------|-----------|------------|---------------------------------------|---------|--------|
| Presets<br>Forwarder |                     |                                                                                                    |                                                                                              |           |            | 912.2                                 | 913     |        |
| Radios<br>Advanced   |                     |                                                                                                    | 125kHz Channel 500kH                                                                         | Hz Channe | el         | Radio 0                               | Radio 1 |        |
| Gateway Connected    | false               |                                                                                                    |                                                                                              |           |            |                                       |         |        |
| Gateway ID           | C0EE40FFFFFFF23     | Radio 0 Center Frequency I                                                                                                    | Band                                                                                         |           | Radio 1    | Center Frequency Band                 |         |        |
| Region Code          | US                  | - + 912.2                                                                                                    | MHz                                                                                          |           |            | <b>+</b> 913                          |         | MHz    |
| Mode                 | forwarder           |                                                                                                    |                                                                                              |           |            |                                       |         |        |
|                      |                     | Channels Enable Channel Radio Frequency                                                                                                  |                                                                                              |           |            |                                       |         |        |
|                      |                     |                                                                                                    |                                                                                              |           |            |                                       |         |        |
|                      |                     | Multi SF 0                                                                                                    | Radio 0                                                                                      |           | - +        | 911.9                                 | MHz     |        |
|                      |                     | Multi SF 0 Multi SF 1                                                                                                    | Radio 0<br>Radio 0                                                                           |           | - +        | 911.9<br>912.1                        | MHz     |        |
|                      |                     | Multi SF 0 Multi SF 1 G In US Mode, one radio chann                                                                                      | Radio 0<br>Radio 0<br>el must be operating with 500 kHz spacing i                            | to enab   | - +<br>- + | 911.9<br>912.1<br>the-air Activation. | MHz     |        |
|                      |                     | <ul> <li>Multi SF 0</li> <li>Multi SE 1</li> <li>In US Mode, one radio channe</li> <li>Each radio can have up to 5 contemport</li> </ul> | Radio 0<br>Radio 0<br>el must be operating with 500 kHz spacing t<br>hannels assigned to It. | to enat   | - +<br>- + | 911.9<br>912.1<br>the-air Activation. | MHz     |        |

Figure 26: US region gateways

# 7.3.5 LoRa Radio Card (EU)

There are three mandatory channels for gateways that operate in the EU region. These channels are 868.1, 868.3, and 868.5.

The EU region bands have different duty cycles. This is indicated with a grey background box and label in Figure 27. A higher duty cycle allows higher throughput.

The EU region specifies *keep out* areas in the allowed frequencies. These are highlighted in red on the illustration. The interface displays a warning if a channel lies in a keep-out area.

User Guide

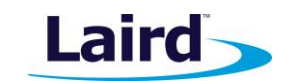

|                                            | shboard LAN Wi | I-Fi LoRa Settings                |                     |                            | Logout               |
|--------------------------------------------|----------------|-----------------------------------|---------------------|----------------------------|----------------------|
| Presets<br>Forwarder<br>Radios<br>Advanced |                | 0.1% duty                         | sycle               | 1% duty cycle              | 869.5<br>0.1 6 10 1% |
| Gateway Connected                          | false          |                                   |                     | Padi                       | Radio 0              |
| Gateway ID                                 | AwesomeSauce   |                                   | 125kHz Channel      | Keep Out                   |                      |
| Region Code                                | EU             | _                                 |                     |                            |                      |
| Wode                                       | Torwarder      | Radio 0 Center Frequency Ba       | MHz Ch              | Radio 1 Center Frequency E | and MHz              |
|                                            |                | ☑ Multi SF 4                      | Radio 0             | - + 869.3                  | MHz                  |
|                                            |                | Multi SF 5                        | Radio 0             | - + 869.5                  | MHz                  |
|                                            |                | <ul> <li>Multi SF 6</li> </ul>    | Radio 0             | - + 869.7                  | MHz                  |
|                                            |                | Multi SF 7                        | Radio 0             | - + 869.9                  | MHz                  |
|                                            |                | • Current plan has a channel in a | keep out frequency. |                            |                      |

Figure 27: EU region gateways – keep out channels

# 7.4 Advanced Configuration

The Advanced page provides additional configuration options for the specific forwarder.

| Laird                                                                                                 | Dashboard LAN Wi-Fi                        | LoRa Settings                                                                                                    |                                                                                                | Logout |
|----------------------------------------------------------------------------------------------------|--------------------------------------------|----------------------------------------------------------------------------------------------------|------------------------------------------------------------------------------------------------|--------|
| Protests<br>Forwarder<br>Radios<br>Advanced<br>Gateway Connected<br>Gateway ID<br>Region Code<br>Mode | false<br>COEE40FFFFFF23<br>US<br>forwarder | logging level<br>Debug<br>10<br>push timeout (milliseconds)<br>100<br>stat interval (seconds)<br>30<br>Update            | <ul> <li>forward crc valid</li> <li>forward crc error</li> <li>forward crc disabled</li> </ul> |        |
|                                                                                                    |                                            | upload a custom configuration JSON file Choose File No file chosen Apply download current configuration as JSON Download |                                                                                                |        |

Figure 28: Advanced configuration page

The current configuration may be saved as a JSON text file. This file can also be uploaded to restore the saved configuration. This feature is useful for configuring multiple gateways with the same configuration (Figure 29).

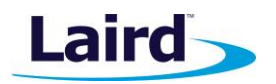

**Note:** If the forwarder settings contain credentials, these are not saved in the configuration file for security reasons. The user must take care to set the appropriate credentials when restoring the saved configuration to a gateway.

|                       | shboard LAN Wi-Fi | LoRa Settings                                                                                                    |
|-----------------------|-------------------|----------------------------------------------------------------------------------------------------|
| Presets               |                   | Update                                                                                                    |
| Forwarder             |                   |                                                                                                    |
| Radios                |                   | Upload a saved LoRa configuration file                                                                                                    |
| Advanced              |                   | Choose File Senthus Lorka_Connig_2017-11-22119_20_42.0372.json                                                                                                    |
| Traffic               |                   | Restore                                                                                                    |
|                       |                   | Configuration preview                                                                                                    |
| Gateway Connected tru | ue                | 4                                                                                                    |
| Gateway EUI C         | 0EE40FFFF2935F2   | "data": {<br>"name": "Sentrius configuration 2017-11-22T19:28:42.037Z",                                                                                                    |
| Region Code US        | IS                | "country_code": "US",<br>"url": "",                                                                                                    |
| Mode se               | emtech            | <pre>},<br/>"lors": {<br/>"loging_level": "debug",<br/>"getewsy.mode": 'semtech"<br/>},<br/>"forwarder": {<br/>"serv_port_up": "router.us.thethings.metwork",<br/>"serv_port_up": 1700,<br/>"serv_port_dow": 1700,<br/>"serv_port_dow": 1700,<br/>"serv_port_dow": 1700,<br/>"serv_port_dow": 1.0,<br/>"set _port_dow": 1.0,</pre> |

Figure 29: Current configuration file

# 7.5 Traffic

The traffic page is only available when using certain forwarders. When navigating to the traffic page, any recent traffic that has been seen by the gateway displays. To watch live traffic, click **Poll Traffic**. Traffic columns can be sorted, and filters can be applied to one column at a time.

| Laird Dashboard        | LAN Wi-Fi Lo | Ra Settings       |           |          |                  |                |           |      |          |               | Logo          |
|------------------------|--------------|-------------------|-----------|----------|------------------|----------------|-----------|------|----------|---------------|---------------|
| Presets                |              | Poll Traffic      |           |          |                  |                |           |      |          |               | Clear Traffic |
| Forwarder              |              |                   |           |          |                  |                |           |      |          |               |               |
| Radios                 | F            | ilter Column      |           | F        | -ilter Value     |                |           |      |          |               |               |
| Advanced               |              | Dev Addr          |           | Y        | Type to filter s | elected column | (RegEx)   |      |          |               |               |
| Traffic                |              | Packet Type       | Direction | Time     | Ticks            | Frequency      | Datarate  | RSSI | SNR      | Dev Addr      | Frame Counter |
| Gateway Connected true |              | Join Request      | up        | 13:35:55 | 3804878276       | 905.1          | SF10BW125 | -51  | 10.8     | DevEui: 00250 |               |
| Gateway EUI C0EE40FF   | FF2935F2     | Join Request      | up        | 13:35:55 | 3797486926       | 904.6          | SF8BW500  | -54  | 9.8      | DevEui: 00250 |               |
| Region Code US         |              | Join Request      | up        | 13:35:55 | 3794995188       | 904.3          | SF10BW125 | -107 | 5        | DevEui: 00250 |               |
| Mode semtech           |              | Confirmed Data Up | up        | 13:35:55 | 3789915316       | 905.1          | SF9BW125  | -61  | 13       | 26000312      | 7             |
|                        |              | Join Request      | up        | 13:35:55 | 3787604096       | 904.6          | SF8BW500  | -96  | 0.5      | DevEui: 00250 |               |
|                        |              | Confirmed Data Up | up        | 13:35:55 | 3781212866       | 904.6          | SF8BW500  | -46  | 9.5      | 260002AF      | 28127         |
|                        |              | Confirmed Data Up | up        | 13:35:55 | 3778857760       | 904.6          | SF8BW500  | -52  | 8        | 26000448      | 1262          |
|                        |              | Confirmed Data Up | up        | 13:35:55 | 3754489888       | 904.6          | SF8BW500  | -42  | 10.5     | 26000B9B      | 7012          |
|                        |              | Confirmed Data Up | up        | 13:35:55 | 3729919348       | 905.3          | SF9BW125  | -57  | 12.8     | 26000312      | 6             |
|                        |              | Join Request      | up        | 13:35:55 | 3729838972       | 904.1          | SF10BW125 | -52  | 11.8     | DevEui: 00250 |               |
|                        |              | 21 Packet(s)      |           |          |                  |                |           |      | <b>I</b> | 1 2 3         | > •           |

Figure 30: LoRa traffic

Embedded Wireless Solutions Support Center: http://ews-support.lairdtech.com www.lairdtech.com/ramp

User Guide

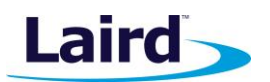

Clicking on a traffic row displays packet details.

| aird -           | ashboard LAN | WI-FI LoRa Settinas                                     |           |      |       |          | L     |
|------------------|--------------|---------------------------------------------------------|-----------|------|-------|----------|-------|
| S                |              | LORA Packet Details                                     | ^         |      |       | Clear Tr | affic |
| der              |              | Message Type = Data                                     |           |      |       |          |       |
|                  |              | PHYPayload = 600D2E02262008008F732F6C                   |           |      |       |          |       |
|                  |              | ( PHYPayload = MHDR[1]   MACPayload[]   MIC[4] )        |           |      |       |          |       |
| d                |              | MHDR = 60<br>MACPavload = 0D2F0226200800                |           |      |       |          |       |
|                  |              | MIC = 8F732F6C                                          |           | DEEL | END   | Doy Addr | Era   |
|                  |              | ( MACPavload = EHDR   EPort   EPMPavload )              |           | K351 | SNR   | Dev Addi | FIG   |
|                  |              | FHDR = 0D2E0226200800                                   | 1500      | 00   | 5.05  | 20000544 |       |
| ateway Connected | true         | FPort =                                                 | 000       | -96  | -0.20 | 26000E1A |       |
| Gateway EUI      | AwesomeSauce | FRMPayload =                                            | N125      | -77  | 12    | 26022E0D |       |
| ,                |              | ( FHDR = DevAddr[4]   FCtrl[1]   FCnt[2]   FOpts[015] ) | 11500     |      |       | 00000500 |       |
| Region Code      | US           | FCtrl = 20                                              | //500     | 1    |       | 26022E0D | _     |
| Mode             | semtech      | FCnt = 0008 (Big Endian)                                | W125      | -78  | 9.25  | 26022E0D |       |
|                  |              | FOpts =                                                 |           |      |       |          |       |
|                  |              | Message Type = Unconfirmed Data Down                    | W125      | -81  | 11    | 26022E0D |       |
|                  |              | Direction = down                                        | N500      |      |       | 26022E0D |       |
|                  |              | FCtrl.ACK = true                                        |           |      |       |          |       |
|                  |              | FCtrl.ADR = false                                       | W125      | -82  | 11.5  | 26022E0D |       |
|                  |              |                                                         | N125      | -78  | 9     | 26022E0D |       |
|                  |              | Unconfirmed Data Down down 14:24:31 67138092 923.3      | SF12BW500 |      |       | 26022E0D | e     |
|                  |              | Confirmed Data Un un 14:24:31 65138092 904.5            | SE10BW125 | -77  | 9 75  | 26022E0D |       |
|                  |              |                                                         |           |      |       |          |       |
|                  |              | 40 Fackel(5)                                            |           |      |       |          |       |

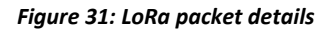

# 8 MANAGE THE GATEWAY

## 8.1 Changing Username and Password

To change the login credentials of the gateway, follow these steps:

- 1. In the main menu, click the **Settings** tab. Then in the left menu, click the **User** tab (Figure 32).
- 2. Enter the current password, and then the new desired user name and password.
- 3. Click Update.

| Laird Dashboard LAN WI-FI LoRa Settings |                     | Logout |
|-----------------------------------------|---------------------|--------|
| User                                    | Current password    |        |
| Version Information                     |                     |        |
| Update Firmware                         |                     |        |
|                                         | New username        |        |
| Reboot                                  |                     |        |
|                                         | New password        |        |
|                                         |                     |        |
|                                         | Retype new password |        |
|                                         |                     |        |
|                                         |                     |        |
|                                         | Update              |        |
|                                         |                     |        |
|                                         |                     |        |

Figure 32: Change user name and password

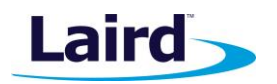

# 8.2 Version Information

The **Settings** > **Version Information** page shows detailed software/firmware information of various components in the gateway.

The Build string is the overall firmware version for the gateway software package.

If a firmware update is available, New Build Available row displays.

| Laird Dashboard LAN WI-FI           | LoRa Settings                   | Logout                                              |
|-------------------------------------|---------------------------------|-----------------------------------------------------|
| User                                | Software / Firmware Information |                                                     |
| Version Information Update Firmware | SDK                             | 3.5.4.2                                             |
| Save/Restore Settings               | Driver                          | 3.5.0.1                                             |
|                                     | Supplicant                      | v40.3.4.6                                           |
| Reboot                              | Build                           | Laird Linux wb45n-laird-3.5.4.1                     |
|                                     | New Build Available             | Laird Linux gatwick-laird-93.7.1.13 Update Firmware |
|                                     | Hardware Chipset                | 50 Workgroup Bridge                                 |
|                                     | Firmware                        | ar6003 hw 2.1.1 fw 3.4.0.0094 api 4                 |
|                                     | CLI                             | 10.253.1.1                                          |
|                                     |                                 |                                                     |
|                                     |                                 | Copyright \Theta 2017, Laird                        |
|                                     |                                 | Licenses                                            |

Figure 33: Version information

## 8.3 Updating Gateway Firmware

To update the firmware in the gateway, follow these steps:

- 1. Click the **Settings** tab in the main menu. Then click **Update Firmware** in the left menu.
- 2. The default URL where newest official firmware image is hosted is pre-populated in the field. If needed, the user can enter the URL of the location where the firmware image is hosted.
- 3. Click Start Update.

Note: Laird hosts the latest firmware for the RG1xx gateway at this link: https://www.lairdtech.com/products/rg1xx-lora-gateway/firmware/latest/fw.txt

**Warning:** Updating the firmware **MAY** restore the gateway to factory default settings. We advise you to save or make note of any settings the user does not wish to lose.

The firmware update process downloads the firmware to the gateway and then flashes it.

| Laird Dashboard LAN Wi-Fi | LoRa Settings                                                                 | Logout |
|---------------------------|-------------------------------------------------------------------------------|--------|
| User                      | Firmware Update URL                                                           |        |
| Version Information       | https://www.lairdtech.com/products/rg1xx-lora-gateway/firmware/latest/fiv.bxt |        |
| Update Firmware           |                                                                               |        |
| Save/Restore Settings     | Start Update                                                                  |        |
| Reboot                    |                                                                               |        |

Figure 34: Updating gateway firmware window

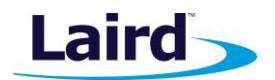

During the firmware update, the progress displays as shown in Figure 35.

| Laird Dashboard LAN WI-FI | LoRa Settings                                                                                                    | Logo |
|---------------------------|----------------------------------------------------------------------------------------------------|------|
| User                      | Firmware is updating, please wait                                                                                                    |      |
| Version Information       | Downloading 'fw.txt' from devops.lairdtech.com to /tmp/fw.txt                                                                                                  |      |
| Update Firmware           | Checking Bootstrap - update list *<br>Checking Bootstrap - update n/a                                                                                          |      |
| Rebool                    | Checking bootsabler "ppage h/s<br>Checking kernel-a<br>(1s) erasing/writing_*OK<br>Checking Root Filesystem<br>Updating rootfs-a (ubi)<br>(8s) erasing/writing |      |

Figure 35: Progress indicator

At the end of the update, you are prompted to reboot the gateway.

4. Click **Reboot**. The gateway must be rebooted for the update to take effect (Figure 36).

| Laird Dashboard LAN WI-FI                         | LoRa Settings                                                                                                    | Logout |
|---------------------------------------------------|----------------------------------------------------------------------------------------------------|--------|
| User<br>Version Information                       | The firmware update has finished. Reboot for changes to take effect.                                                                                                    |        |
| Update Firmware                                   | Downloading 'fw.txt' from devops.lairdtech.com to /tmp/fw.txt                                                                                                    |        |
| Save/Restore Settings                             | Processing firmware-update-list *<br>Checking Bootstrap - update n/a<br>Checking Bootloader - update n/a<br>Checking Linux Kernel                                                                                                    |        |
| Reboot                                            | <pre>Updating kernel-a (1s) erasing/writing_OK Checking Root Filesystem Updating rootfs-a (ubi) (8s) erasing/writingOK Notifying update configuration server: update_pending Awaiting reply Sync'ing Transfer system files - found transfer-list [13924.390000] gluebi (pid 1161): gluebi_resized: got update notification fo mounted /dev/mt6 at /mt/alt_rootfs rootfs-a: jenkins-wb50m_gatwick-trunk-190 copying to rootfs-a /etc/random-sed /etc/ssh/ssh_host_rsa_key /etc/ssh/ssh_host_rsa_key /etc/ssh/ssh_host_rsa_key /etc/ssh/ssh_host_rsa_key.pub /etc/lighttpd/nssword /opt/lora/global_conf.json /opt/lora/local_conf.json /etc/rsal/man/man1/ /etc/ssl/man/man1/ /etc/ssl/man/man3/</pre> |        |
|                                                   | /etc/>>>/mdn/MBN>/                                                                                                    | *      |
| Reboot for firmware update to take effect. Reboot |                                                                                                    | *      |
| Auto Update Logs Tilter string (RegEx)            |                                                                                                    |        |

Figure 36: Reboot prompt

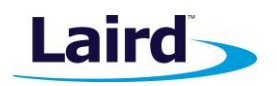

# 8.4 Save/Restore Settings

All the settings in the gateway can be saved and restored. This is useful for backing up all settings before a factory reset or firmware upgrade. Settings are saved to a JSON file and can be restored on another gateway.

**Note:** Any security related settings like credentials and security certificates are not saved in the JSON file for security reasons. That means security-related settings cannot be restored onto a separate gateway. Security related settings are only saved on the current gateway and are restored on the same gateway.

| Laird Dashboard LAN WI-FI                      | LoRa Settings                      | Logout |
|------------------------------------------------|------------------------------------|--------|
| User<br>Version Information<br>Update Firmware | Save All Gateway Settings Save     |        |
| Save/Restore Settings                          | Restore Saved Settings             |        |
| Reboot                                         | Choose File No file chosen Restore |        |

Figure 37: Save/Restore settings

After restoring settings, the gateway must be rebooted for changes to take effect.

# 8.5 Debug

At the bottom of the web UI is a debug pane that can be used to view system logs on the gateway. Click the arrow buttons to expand or collapse the debug pane. To start or stop debug log polling, click **Auto Update Logs**.

|        |        |              |      | Signal Str    | rength -50      |                                                                                                    |
|--------|--------|--------------|------|---------------|-----------------|----------------------------------------------------------------------------------------------------|
| *      | ^      | Stop Updatir | ng 🗘 | filter string | (RegEx)         |                                                                                                    |
| Syster | n      | Package      | Leve | el            | Time            | Message                                                                                                    |
| RG1xx  | 2935F2 | lora         | user | notice        |                 | INFO Uplink message transmission successful. CodingRate=4/5 DataRate=SF8BW500 Frequency=904600000 GatewayID=rg1xx2935f2 Modulation=LORA PayloadSize=28 RSSI=96 SNR=5.25                                                         |
| RG1xx  | 2935F2 | lora         | user | notice        |                 | INFO Sending valid uplink packets NbValidPackets=1                                                                                                    |
| RG1xx  | 2935F2 | lora         | user | notice        |                 | JSON up: [http://timsth.78726939, "chanha," fichho, "feq":904.6, "stath 1, "modulh LORA"," dath "SF88W500", "codinha/5 25, "tssift-96, "size":28, "datah":gBoOACaA7REBgn8GSVuwGFXEL54BwLP1<br>ECoDA=="]]}                       |
| RG1xx  | 2935F2 | lora         | user | notice        |                 | INFO Received uplink packets NbPackets=1                                                                                                    |
| RG1xx  | 2935F2 |              | user | notice        |                 | INFO Sending status to the network server Allitude=0 CpuPercentage=30.381691 FrequencyPlan=US_902_928 Latitude=43.284035 Load1=3.41 Load15=3.27 Load5=3.47 Longitude=87.990616 MemoryP ercentage=66.5529 RTT=124 RXPacketsRecei |
| RG1xx  | 2935F2 | lora         | user | notice        |                 | INFO Uplink message transmission successful. CodingRate=4/5 DataRate=SF10BW125 Frequency=904700000 GatewayID=rg1xx2935f2 Modulation=LORA PayloadSize=18 RSSI=-77 SNR=12                                                         |
| RG1xx  | 2935F2 | lora         | user | notice        | Aug 10 16:31:08 | INFO. Sendino valid unlink nackets. NbValidPackets=1                                                                                                    |

Figure 38: Debug info

Sentrius RG1xx User Guide

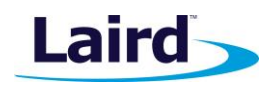

# 8.6 Factory Reset

To factory reset the gateway back to default settings, complete the following steps:

1. Hold the user button while power is applied *OR* hold the user button while you press the reset button (Figure 39).

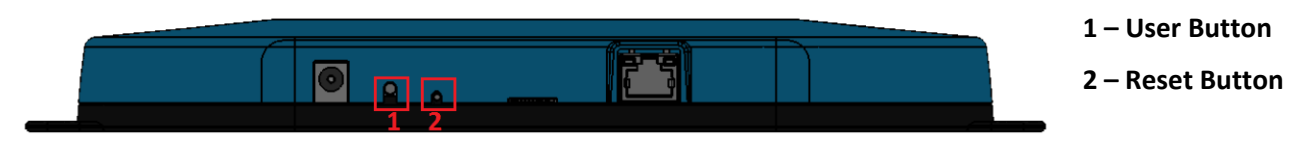

Figure 39: Performing a factory reset

- 2. Continue to hold the user button until all the LEDs on the top begin to flash.
- 3. Once the LEDs start flashing, release the user button.
- 4. The factory defaults are applied, the gateway reboots, and it is ready to use.

## 8.7 Bluetooth

At the time of writing this document the Bluetooth and Bluetooth Low Energy functionality in the gateway is not enabled. Please visit the RG1xx page on Lairdtech.com for more information: www.lairdtech.com/products/rg1xx-lora-gateway.

# 8.8 Additional information:

For the latest version of this manual, quick start guide, regulatory information and firmware updates, please see the Documentation tab the RG1xx page on Lairdtech.com: www.lairdtech.com/products/rg1xx-lora-gateway.

For technical support, please contact Laird at https://laird-ews-support.desk.com.

User Guide

# 9 IP67 RATED ENCLOSURE

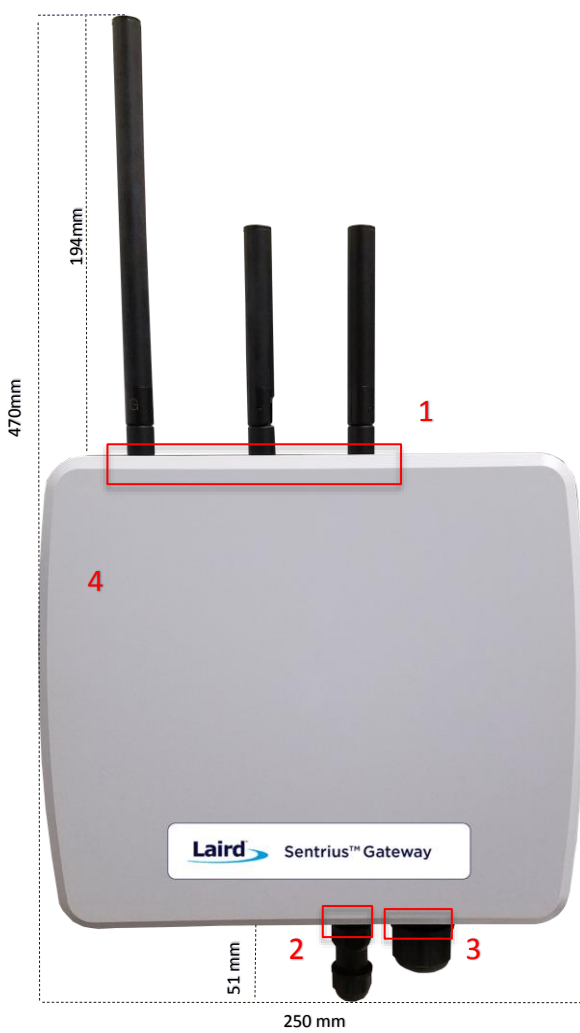

Figure 40: Top of the IP67 Rated Sentrius™ RG1xx Gateway

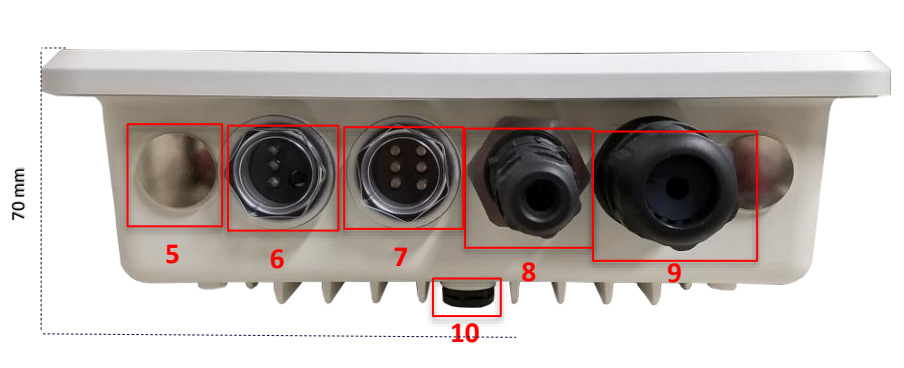

Figure 41: Side panel of the IP67 Rated Sentrius™ RG1xx Gateway

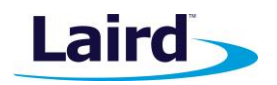

| Reference | Description             |
|-----------|-------------------------|
| 1         | LoRa and Wi-Fi antennas |
| 2         | Power supply module     |
| 3         | CAT6 Ethernet module    |
| 4         | Molded plastic cover    |
|           |                         |

| Ref. | Description                                                           |
|------|-----------------------------------------------------------------------|
| 5    | Metal cover plug (2) –<br>Available data/power<br>ports for expansion |
| 6    | Three LED display and<br>User button with<br>transparent dust cover   |
| 7    | Six LED displays with<br>transparent dust cover                       |
| 8    | Power supply module                                                   |
| 9    | CAT6 Ethernet module                                                  |
| 10   | Plastic gore ventilation plug                                         |

Embedded Wireless Solutions Support Center: http://ews-support.lairdtech.com www.lairdtech.com/ramp

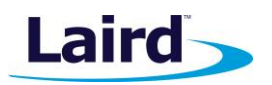

# 9.1 Specification

| Category      | Feature             | Specification                                                                                                    |
|---------------|---------------------|----------------------------------------------------------------------------------------------------|
| Interfaces    | Wired               | CAT6 Ethernet - RJ45 Connector<br>LED Data Communication Ports (2)<br>Optional Data Communication/Power<br>Ports Available for Expansion (2)                                                                                                   |
|               | Wireless            | Wireless                                                                                                    |
| Power         | Supply Voltage      | 12V/1A                                                                                                    |
|               | Power Adapter/Cable | External DC Power Supply (12V/2A rating)<br>with regional plug adapter – Industrial<br>Temperature Rated (supplied by end-<br>user)                                                                                                    |
|               | Configuration       | Web-based interface via Ethernet/Wi-Fi                                                                                                    |
| Physical      | Dimensions          | 220 x 250 x 70 mm (enclosure only)                                                                                                    |
| Environmental | Operating Temp.     | -40° to +85°C                                                                                                    |
| Wi-Fi Antenna | Model               | Laird 001-0012 IP67-rated                                                                                                    |
|               | Туре                | Dipole                                                                                                    |
|               | Connector           | RP-SMA                                                                                                    |
|               | Antenna Gain        | 2.0 dBi (2.4–2.5 GHz), 2.0 dBi (4.9–5.875<br>GHz)                                                                                                    |
| LoRa Antenna  | Model               | Laird 001-0029 IP67-rated (863–870<br>MHz) used with RG186<br>Laird 001-0011 IP67-rated (902–928<br>MHz) used with RG191                                                                                                    |
|               | Туре                | Dipole                                                                                                    |
|               | Connector           | RP-SMA                                                                                                    |
|               | Antenna Gain        | 2.0 dBi (863–870 MHz) used with RG186<br>2.0 dBi (902–928 MHz) used with RG191                                                                                                    |
| Accessories   | Included            | <ul> <li>One 868 MHz antenna (with RG186) or<br/>915 MHz antenna (with RG191)</li> <li>Two 2.4/5 GHz antennas</li> <li>Mounting hardware (wall mount or<br/>pole mount available; includes<br/>mounting hardware) – sold separately</li> </ul> |
| Enclosure     | IP67 Rated          | <ul> <li>External enclosure housing for Main<br/>Gateway PCB</li> <li>Molded plastic cover</li> <li>Anti-corrosive</li> <li>Die Cast Alloy Frame (AI-Si-Mg)</li> <li>One-year warranty</li> </ul>                                              |

Sentrius RG1xx User Guide

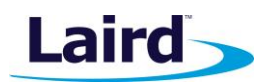

# 9.2 LED Display Reference

## 9.2.1 Three LED Display with User Button

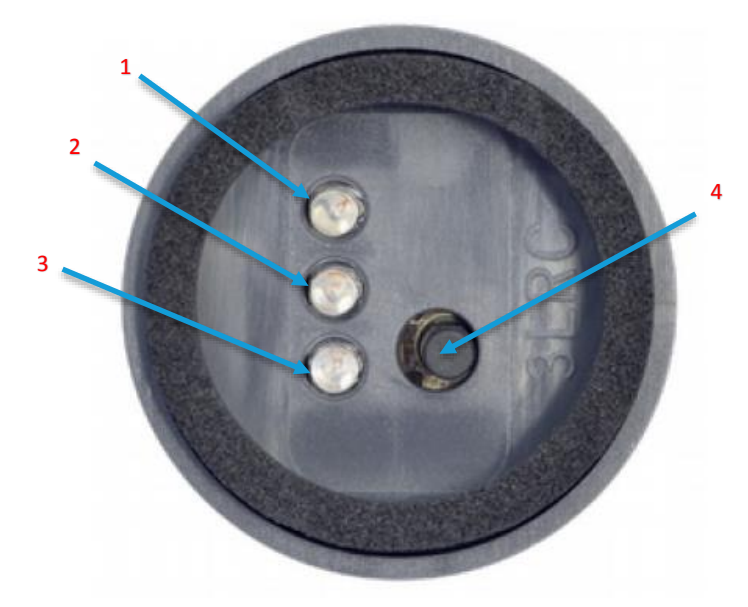

| Description   |
|---------------|
| Power (green) |
| LoRa (green)  |
| BLE (green)   |
| User Button   |
|               |

Figure 42: LED displays with User button (#6 from Figure 41)

9.2.2 Six LED Display

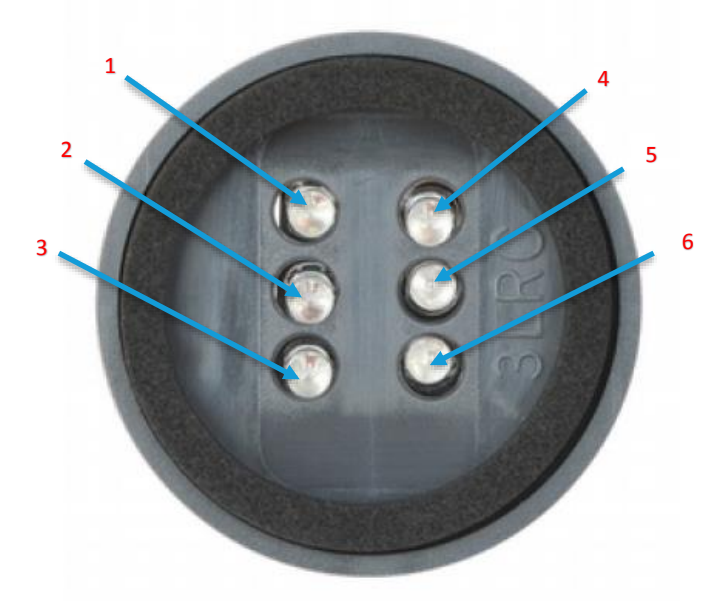

| Reference | Description |
|-----------|-------------|
| 1         | Power       |
| 2         | Ethernet    |
| 3         | Wi-Fi       |
| 4         | N/A         |
| 5         | User        |
| 6         | N/A         |
|           |             |

Note: All LEDs are green.

Figure 43: Six LED display (#7 from Figure 41)

Embedded Wireless Solutions Support Center: http://ews-support.lairdtech.com www.lairdtech.com/ramp

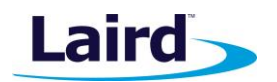

# 9.3 Cable Assemblies

#### 9.3.1 Power Supply and Ethernet Module

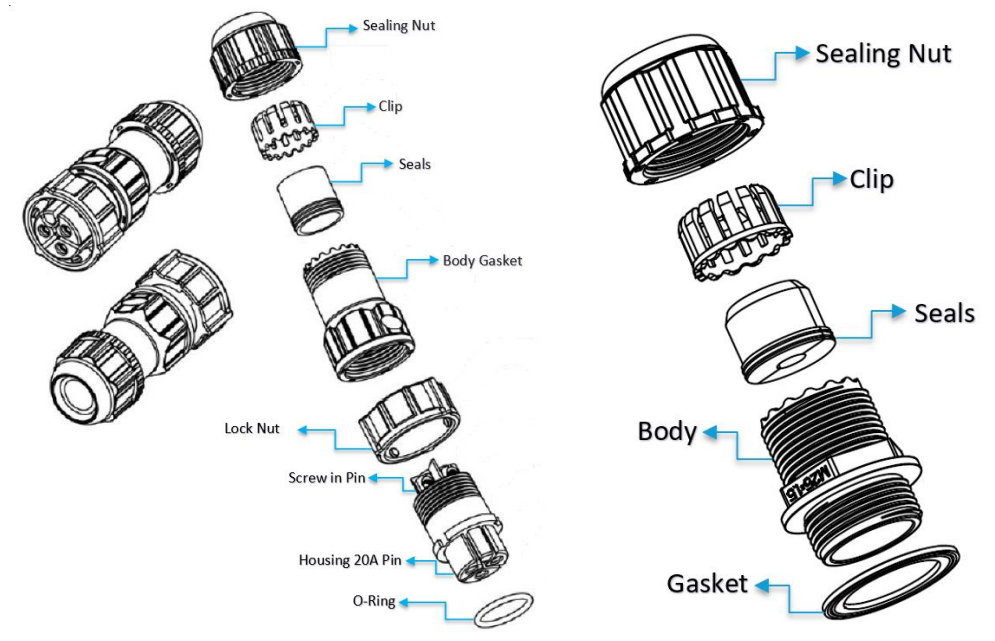

Figure 44: Power cable (left) and Ethernet (right) assembly components

#### 9.3.2 Assembly Steps

The steps explained below cover the power cable assembly process in detail. The ethernet cable assembly is very similar, however less complex, to work with. In general, place the Ethernet cord through each component and mount to the enclosure. Tighten the Sealing Nut with a **Torque Force of 8 ~ 10 kgf.cm**. The rest of the guide covers the power cord assembly.

**Note:** To ensure the IP67 rating, the Ethernet cable diameter must be in the range of 4.5 mm – 6.5 mm. If the cable is too small, there is a potential risk of environment factors potentially damaging the internal hardware.

To assemble the power cable, follow these steps:

1. Insert the Ethernet cord through each component – sealing nut (i), clip (ii), sealing (iii), sealing body (iv), gasket (v), and lock nut (vi) (Figure 45).

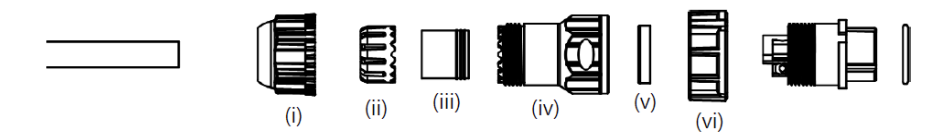

Figure 45: Insert Ethernet cord

**Note:** To ensure the IP67 rating, the **cable diameter must be in the range of 5.5 mm – 8.0 mm**. If the cable is too small, there is a potential risk of environment factors potentially damaging the internal hardware.

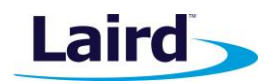

2. Use a 1.5 mm screwdriver to fix the core wire(s) into the screw fixing point (Figure 46).

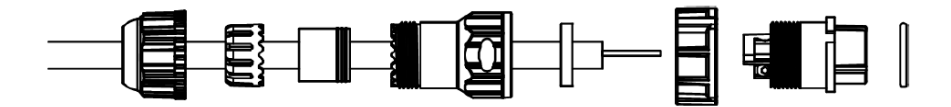

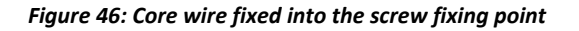

**Note:** The cable core wires for the power cable assembly need to be in the range of 14 AWG to 18 AWG to fit properly in the screw points. We recommend that you strip and tin the ends of the core cable wires to make the install easier when inserting the wire into the screw points. Range of length tinning wire: 5 mm- 6 mm.

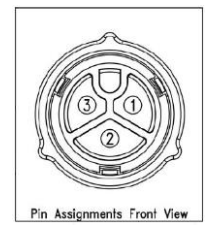

Pin 2 should be negative (black wire) and Pin 1 should be positive (red

wire). It is recommended to install an Earth Ground Wire. There are positions available on the enclosure for this (Figure 52).

- 3. Fit the gasket (v), sealing (iii), and clip (ii) onto the sealing body (iv) (Figure 47).
- 4. Fit the lock (vi) and o-ring (ix) onto the housing (vii) (Figure 47).

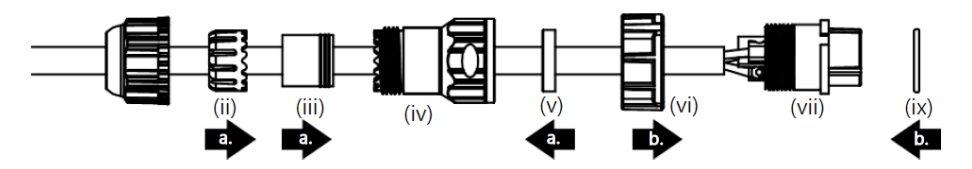

Figure 47: Steps 3 and 4

5. Screw the sealing nut (i) and the assembled housing (x) onto the assembled sealing body (xi) with a torque force of 8–10 kgf-cm (Figure 48).

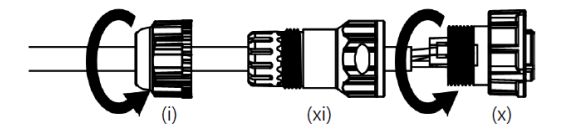

Figure 48: Step 5

The assembly is now complete (Figure).

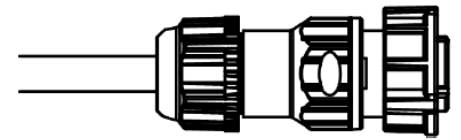

Figure 49: Completed assembly

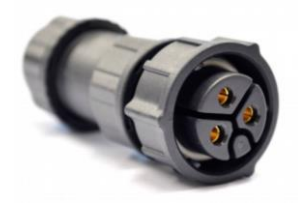

6. Mount the completed cables into the keyed power module slot and the Ethernet module slot #8 and #9 from Figure 41.

Embedded Wireless Solutions Support Center: http://ews-support.lairdtech.com www.lairdtech.com/ramp

User Guide

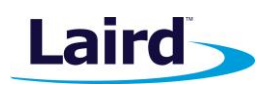

# 9.4 Mounting Hardware

## 9.4.1 Wall Mount

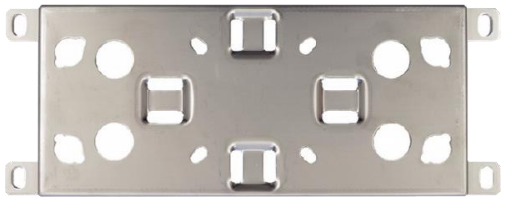

#### Included Mounting Hardware

M6x0.8x10.0 mm, stainless steel screws with washers - 4

M5x1.0x10.0 mm, stainless steel screws with washers (optional) - 4

5/16 x 11 self-tapping screws, L=25.00 mm – 4

3/4" wall anchors – 4 4" hose clamps – 2

Figure 50: Wall Mount

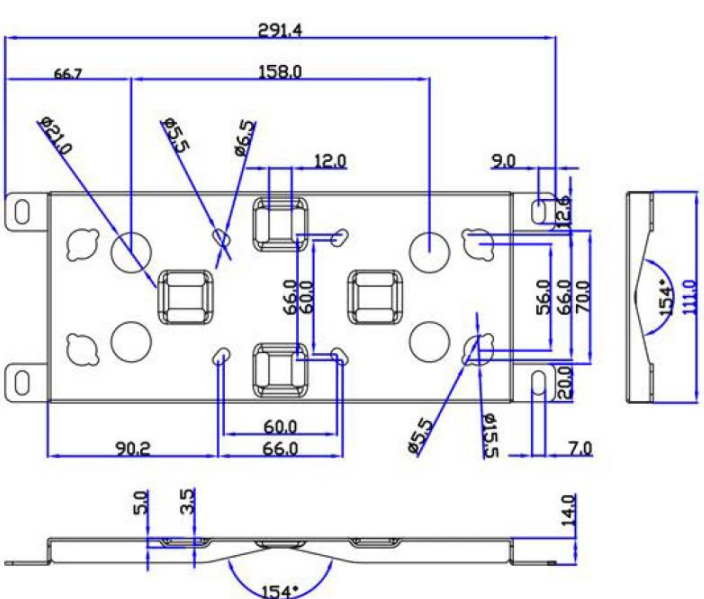

Figure 51: Wall mount dimensions

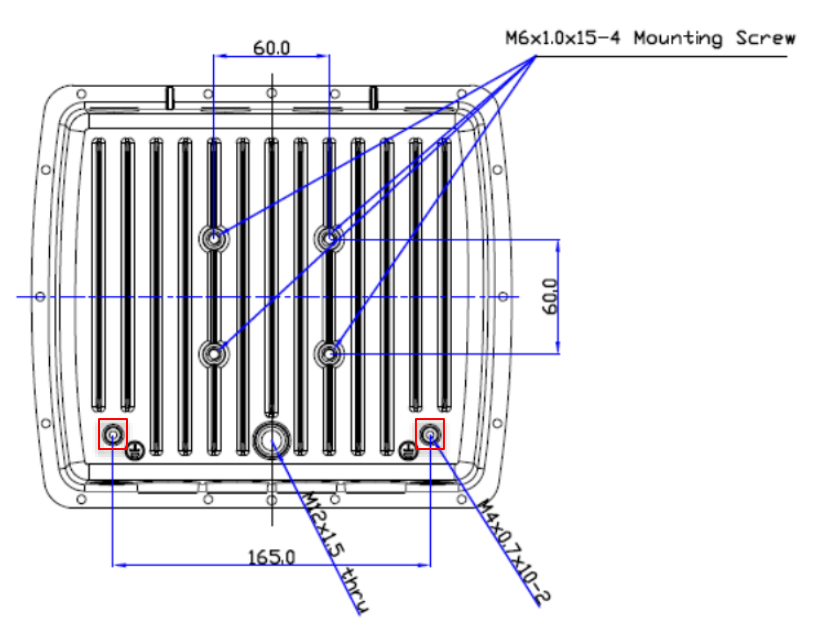

Figure 52: Enclosure placement dimensions (mm)

Embedded Wireless Solutions Support Center: http://ews-support.lairdtech.com www.lairdtech.com/ramp

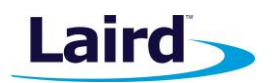

# 9.4.2 Pole Mount

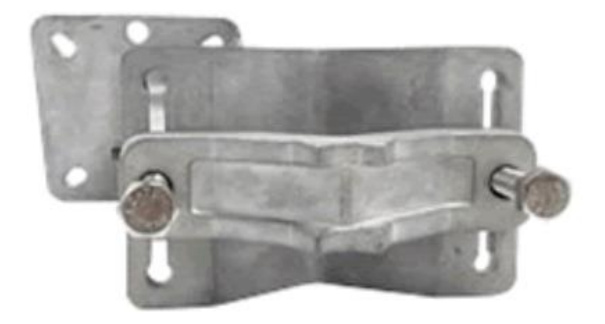

Figure 53: Pole mount (pole diameter range ~34 mm – 90 mm)

# 9.4.2.1 Dimensions

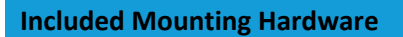

M6x0.8x10.0 mm, stainless steel screws with washers - 4

5/16 x 11 Self-tapping screws, L=25.00 mm - 4

3/4" wall anchors - 4

M8x1.25x80.0 mm stainless steel screws with washers – 2

 $M8x1.25x90.0\ mm$  Stainless Steel Screws with washers and nut – 1

M5x1.0mm Stainless Steel Screws, L = 10.0 mm with washers (optional) – 4

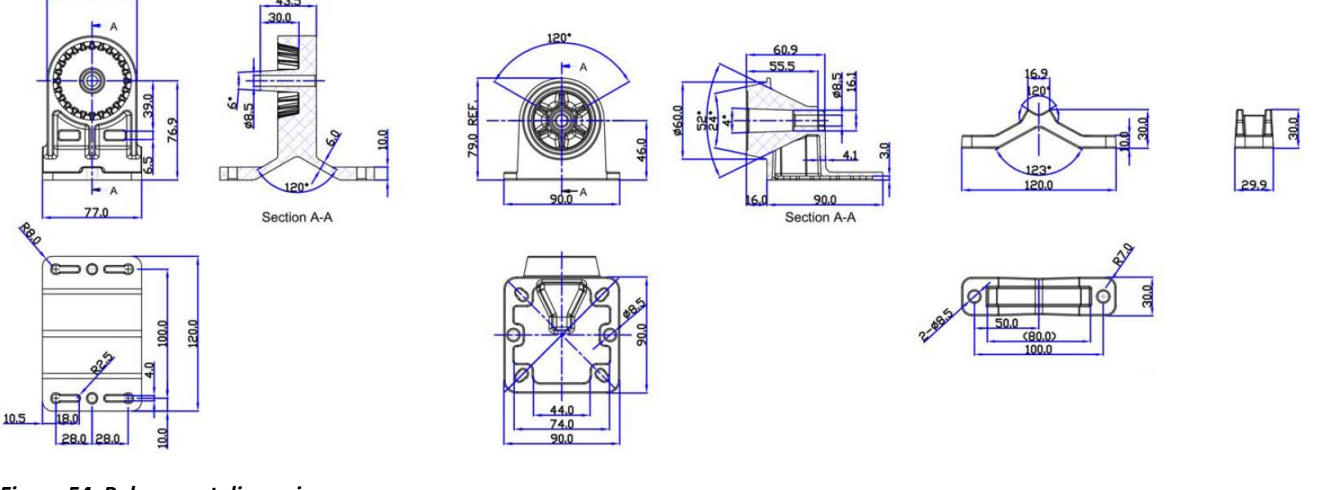

Figure 54: Pole mount dimensions

© Copyright 2017 Laird. All Rights Reserved

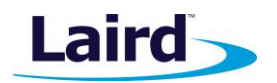

# **10 FCC AND ISED CANADA REGULATORY STATEMENTS**

This product contains the RG191-M2 and the WB50NBT from Laird.

| Model    | US/FCC      | CANADA/IC     |
|----------|-------------|---------------|
| RG191-M2 | SQG-1001    | 3147A-1001    |
| WB50NBT  | SQG-WB50NBT | 3147A-WB50NBT |

# **10.1** Power Exposure Information

To comply with FCC RF exposure limits for general population/uncontrolled exposure, the antenna(s) used for this transmitter must be installed to provide a separation distance of at least 20 cm from all persons and operating in conjunction with any other antenna or transmitter.

**IMPORTANT NOTE:** If these conditions cannot be met (for certain configurations or co-location with another transmitter), then the FCC and Industry Canada authorizations are no longer considered valid and the FCC ID and IC Certification Number cannot be used on the final product. In these circumstances, the OEM integrator is responsible for re-evaluating the end product (including the transmitter) and obtaining a separate FCC and Industry Canada authorization.

# **10.2 OEM Responsibilities**

To comply with FCC and Industry Canada RF exposure limits for general population/uncontrolled exposure, the antenna(s) used for this transmitter must be installed to provide a separation distance of at least 20 cm from all persons and operating in conjunction with any other antenna or transmitter, except in accordance with FCC multi-transmitter product procedures.

**WARNING**: Changes or modifications not expressly approved by Laird could void the user's authority to operate the equipment.

#### 10.2.1 FCC Interference Statement

This equipment has been tested and found to comply with the limits for a Class B digital device, pursuant to Part 15 of the FCC Rules. These limits are designed to provide reasonable protection against harmful interference in a residential installation. This equipment generates, uses, and can radiate radio frequency energy and, if not installed and used in accordance with the instructions, may cause harmful interference to radio communications. However, there is no guarantee that interference will not occur in an installation. If this equipment does cause harmful interference to radio or television reception, which can be determined by turning the equipment off and on, the user is encouraged to correct the interference by one or more of the following measures:

- Re-orient or relocate the receiving antenna
- Increase the separation between the equipment and the receiver
- Connect the equipment to an outlet on a circuit different from that to which the receiver is connected.
- Consult the dealer or an experienced radio/TV technician for help.

#### 10.2.2 FCC Warning

This device complies with part 15 of the FCC rules operation is subject to the following two conditions: (1) this device may not cause harmful interference, and (2) this device must accept any interference received, including interference that may cause undesired operation.

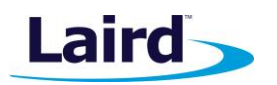

#### 10.2.3 Industry Canada (IC) Warning

This device complies with Industry Canada license-exempt RSS standard(s). Operation is subject to the following two conditions: (1) this device may not cause interference, and (2) this device must accept any interference, including interference that may cause undesired operation of the device.

French equivalent is:

Le présent appareil est conforme aux CNR d'Industrie Canada applicable aux appareils radio exempts de licence. L'exploitation est autorisée aux deux conditions suivantes : (1) l'appareil ne doit pas produire de brouillage, et (2) l'utilisateur de l'appareil doit accepter tout brouillage radioélectrique subi, même si le brouillage est susceptible d'en compromettre le fonctionnement.

#### **10.2.4 ISED Radiation Exposure Statement**

To comply with ISED Canada RF exposure limits for general population / uncontrolled exposure, the antenna(s) used for this transmitter must be installed to provide a separation distance of at least 20 cm from all persons and must not be operating in conjunction with any other antenna or transmitter.

French equivalent is:

#### Déclaration IC d'exposition aux radiations

Pour se conformer à Industrie Canada RF limites d'exposition pour la population générale / exposition non contrôlée, l'antenne utilisée pour ce transmetteur doit être installée pour fournir une distance d'au moins 20 cm de toutes les personnes et ne doit pas fonctionner en conjonction avec toute autre antenne ou transmetteur.

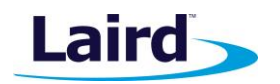

# **11 CE REGULATORY**

The RG186 has been tested for compliance with relevant standards for the EU market.

Reference the Declaration of Conformities listed below for a full list of the standards that the modules were tested to. Test reports are available upon request.

# **12 EU DECLARATIONS OF CONFORMITY**

| Manufacturer        | Laird                                        | 1 |
|---------------------|----------------------------------------------|---|
| Products            | RG186                                        |   |
| Product Description | LoRa/Wi-Fi/BT and BLE RF Module              |   |
| EU Directives       | 2014/53/EU – Radio Equipment Directive (RED) |   |

#### Reference standards used for presumption of conformity:

| Article Number | Requirement                                                      | Reference standard(s)                                                                                                    |
|----------------|------------------------------------------------------------------|----------------------------------------------------------------------------------------------------|
| 3.1a           | Health and Safety                                                | EN60950-1:2006+A2:2013                                                                                                    |
| 3.1b           | Protection requirements – Electromagnetic compatibility          | EN 301 489-1 v2.2.0 (2017-03)<br>EN 301 489-3 v2.1.1 (2017-03)<br>EN 301 489-17 v3.2.0 (2017-03)                             |
| 3.2            | Means of the efficient use of the radio frequency spectrum (ERM) | EN 300 220-1 v3.1.1 (2017-02)<br>EN 300 220-2 v3.1.1 (2017-02)<br>EN 300 328 v2.1.1 (2016-11)<br>EN 301 893-v2.1.1 (2017-05) |

#### **Declaration:**

We, Laird, declare under our sole responsibility that the essential radio test suites have been carried out and that the above product to which this declaration relates is in conformity with all the applicable essential requirements of Article 3 of the EU Radio Equipment Directive 2014/53/EU, when used for its intended purpose.

| Place of Issue:                 | Laird<br>W66N220 Commerce Court, Cedarburg, WI 53012 USA<br>tel: +1-262-375-4400 fax: +1-262-364-2649 |
|---------------------------------|----------------------------------------------------------------------------------------------------|
| Date of Issue:                  | 20 Dec 2017                                                                                           |
| Name of Authorized Person:      | Thomas T Smith, Director of EMC Compliance                                                            |
| Signature of Authorized Person: | Thomas T. Smith                                                                                       |